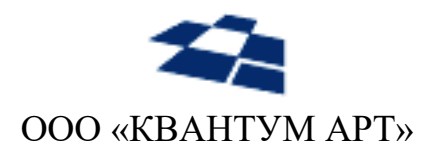

115184, Москва, Озерковский переулок, д. 12 тел. (495) 783-65-74

# Программный продукт «QP8.WidgetPlatform»

Руководство контент-редактора

Москва 2024

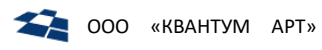

# Назначение документа

Руководство контент-редактора содержит описание административного модуля программного продукта «QP8.WidgetPlatform», предназначенного для управления структурой сайта.

# История изменений

| Версия | Дата       | Автор                        | Описание                                                                                                    |
|--------|------------|------------------------------|----------------------------------------------------------------------------------------------------|
| 2.2    | 30.08.2023 | Молькова М.Е.                | Добавлено:<br>- ссылки в названиях элементов в структуре страниц и виджетов<br>(на окно редактирования);<br>- выпадающие списки отдельных элементов управления;<br>- опция «Показать путь» в режиме поиска элемента;<br>- фильтры по типу страниц/виджетов и по региону в режиме<br>поиска;<br>- подраздел «Таргетирование»                                                                                                    |
| 2.1    | 07.05.2020 | Филинова А.С.                | Добавлено:<br>- описание функциональных возможностей визуального режима<br>- работа с виджетами (добавление, перемещение,<br>редактирование, удаление), статьями                                                                                                    |
| 2.0    | 26.02.2020 | Духанина К.В.<br>Петров К.О. | <ul> <li>Выпущено обновление продукта.</li> <li>В дереве виджетов теперь виджеты группируются по зонам, в которых они отображаются</li> <li>Реализован поиск по дереву страниц сайта, поиск по дереву виджетов и поиск по списку контентных версий</li> <li>добавлена возможность опционального отображения/скрытия идентификатора элемента в дереве</li> <li>добавлен механизм управления сортировкой страниц, расположенных на одном уровне дерева</li> <li>усовершенствован механизм перемещения элементов дерева.</li> <li>оптимизирована скорость работы продукта</li> </ul> |
| 1.0    | 07.12.2017 | Советкали Б.С.               | Добавлено:<br><ul> <li>Подраздел «<u>Виджетная платформа</u>»</li> <li>Обновление:</li> <li>Термин «Виджет»</li> <li>Подраздел <u>Визуальный режим управления виджетами</u></li> </ul>                                                                                                    |
| 0.2    | 01.09.2017 | Советкали Б.С.               | Добавлено:<br>- Подраздел <u>«Визуальный режим управления виджетами»</u>                                                                                                    |
| 0.1    | 31.08.2017 | Советкали Б.С.               | Первичное описание руководства                                                                                                    |

# Оглавление

| 1. ТЕРМИНЫ И ОБОЗНАЧЕНИЯ                                                                                   | 4  |
|----------------------------------------------------------------------------------------------------|----|
| 1.1. Используемые общепринятые термины и обозначения<br>1.2. Термины и обозначения Системы «QP8.Framework» |    |
| 1.3. Обозначения                                                                                           | 5  |
| 2. ОБЩИЕ СВЕДЕНИЯ                                                                                          | 7  |
| 2.1. Виджетная платформа                                                                                   | 7  |
| 2.2. Таргетирование                                                                                        | 8  |
| 3. РАБОТА С СИСТЕМОЙ                                                                                       |    |
| 3.1. Доступ к Системе управления контентом                                                                 |    |
| 3.1.1. Вход в Систему                                                                                      |    |
| 3.1.2. Выход из Системы                                                                                    |    |
| 3.2. Структура сайта                                                                                       | 11 |
| 3.2.1. Общее описание структуры сайта                                                                      |    |
| 3.2.2. Доступ к структуре сайта                                                                            |    |
| 3.2.3. Описание ГПИ структуры сайта                                                                        | 12 |
| 3.2.4. Функциональные возможности                                                                          | 23 |
| 3.2.4.4. Контекстное меню в дереве виджетов                                                                | 33 |
| 3.2.4.5. Панель управления виджетом                                                                        |    |
| 3.3. Визуальный режим управления виджетами                                                                 | 37 |
| 3.3.1. Доступ к визуальному управлению виджетами                                                           | 37 |
| 3.3.2. Описание ГПИ визуального режима                                                                     | 38 |
| 3.3.3. Функциональные возможности визуального режима                                                       | 39 |
| 3.4. Структура данных контента                                                                             | 47 |
| 3.4.1. AbstractItem                                                                                        |    |
| 3.4.2. ItemDefinition                                                                                      |    |
|                                                                                                    |    |

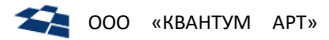

# 1. Термины и обозначения

# 1.1. Используемые общепринятые термины и обозначения

В таблице 1 описаны термины и обозначения, используемые в руководстве.

Таблица 1. Общепринятые термины и обозначения

| Термины и<br>обозначения              | Описание                                                                                                    |
|---------------------------------------|----------------------------------------------------------------------------------------------------|
| CMS<br>(Content<br>Management System) | Система управления сайтом, позволяющая редактировать информацию<br>на сайте, добавлять новые материалы, создавать новые страницы и<br>управлять сайтом.<br>В руководстве CMS является программный продукт <u>«QP8.Framework»</u>                                                                                       |
| БД                                    | База данных                                                                                                    |
| гпи                                   | Графический пользовательский интерфейс                                                                                                    |
| Идентификация                         | Процедура присвоения субъекту назначенных в Системе прав                                                                                                    |
| Аутентификация                        | Процедура проверки подлинности вводимых данных                                                                                                    |
| Таргетирование                        | Процесс подстраивания контента (например, его избирательное<br>отображение) под конкретную целевую аудиторию, которая соответствует<br>заранее указанным параметрам (язык, возраст, регион проживание и пр.)<br>QP8 предлагает менять параметры настройки таргетирования через поле<br>«Регионы» (см. Таргетирование). |

# 1.2. Термины и обозначения Системы «QP8.Framework»

В таблице 2 приведены термины, относящиеся к Системе «QP8.Framework»

Таблица 2. Термины и обозначения системы «QP8.Framework»

| Термины и<br>обозначения                       | Описание                                                                                                    |
|------------------------------------------------|----------------------------------------------------------------------------------------------------|
| QP8.Framework                                  | Программный продукт, предназначенный для разработки <u>Систем</u><br><u>управления контентом</u> .<br>В текущем руководстве является синонимом термину <i>Система</i> или <i>QP</i> .                           |
| Бэкенд                                         | Копия <u>QP</u> . Бэкенд обладает <u>ГПИ</u> для работы с содержимым <u>БД Системы.</u>                                                                                                    |
| Сайт                                           | Набор данных в <u>бэкенде</u> . Иконка сайта в <u>Системе</u> выглядит в виде <sup>(2)</sup> .<br>Допускается создание нескольких сайтов.<br>Содержимое каждого сайта определяется созданными в нём контентами. |
| Контент                                        | Раздел сайта                                                                                                    |
| Customer code                                  | Уникальный параметр, определяющий <u>БД</u> <u>Системы</u> , с которой<br>взаимодействует <u>бэкенд QP</u>                                                                                                    |
| QP8.WidgetPlatform<br>(Виджетная<br>платформа) | Продукт, расширяющий возможности <u>QP</u> . Позволяет через <u>бэкенд</u><br>наполнять веб-страницы <u>Системы</u> разработанными Модульными<br>приложениями.                                                  |

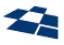

|                              | Виджетная платформа и виджеты основаны на шаблоне архитектуры MVC (от англ. «Model-View-Controller», «Модель-Представление-Контроллер»).                                                                                                    |
|------------------------------|----------------------------------------------------------------------------------------------------|
| Страница                     | Объект, используемый для работы с данными на странице веб-сайта.<br>Экземпляр страницы обладает URL.                                                                                                    |
| Виджет                       | Функциональный HTML-блок, используемый как часть веб-страницы.<br>Экземпляр виджета обладает URL.                                                                                                    |
| OnScreen                     | Визуальный режим редактирования виджета                                                                                                    |
| Контентная версия<br>статьи  | Копия исходной статьи в контенте <u>AbstractItem</u> , основным назначением<br>которой является специфическое представление для определенных<br>выбранных регионов.<br>Контентные версии имеют с исходной статьей одинаковые путь (фрагмент<br>URL/ Alias/ Name) и Тип страницы. Также контентная версия наследует все                                                                                                |
|                              | дочерние статьи исходной статьи. Контентные версии не отображаются в<br>дереве страниц сайта как самостоятельные страницы. Контентные версии<br>доступны для просмотра на вкладке «Контентные версии» Панели<br>управления исходной страницы, а также в списке статей контента<br><u>AbstractItem</u> .                                                                                                    |
| Структурная версия<br>статьи | <ul> <li>Копия исходной статьи в контенте <u>AbstractItem</u>. Структурная версия отличается от контентной тем, что:</li> <li>не наследует дочерние элементы исходной статьи;</li> <li>отображается в дереве страниц сайта как самостоятельная страница, но при этом имеет тот же путь (фрагмент URL/ Alias/ Name), что у исходной статьи;</li> <li>может иметь тип страницы, отличный от исходной статьи.</li> </ul> |

Примечание. Иными словами, контентные версии разделяют между собой одно наследуемое поддерево страниц и виджетов. Структурные версии обладают каждая своим собственным поддеревом, которые не наследуются и редактируются независимо. Как для контентных, так и для структурных версий статьи возможно таргетирование по регионам (см. Таргетирование).

# 1.3. Обозначения

| Обозначение          | Описание                            | Пример использования                           |
|----------------------|-------------------------------------|------------------------------------------------|
| Технические          | Используется для выделения          | ГПИ Системы доступен по URL                    |
| данные               | различных технических данных в      | http://www.mts.ru/.                            |
|                      | тексте: URL, названия свойств и     |                                                |
|                      | методов, имена файлов и т.п.        |                                                |
| Код                  | Пример кода.                        | <pre>public DataTable Data { get; set; }</pre> |
|                      |                                     |                                                |
| Переменная           | Используется для указания           | Формат URL: <i>Базовый URI/Псевдоним</i>       |
|                      | переменного значения.               | объекта                                        |
| <mark>Требует</mark> | TBD (to be determined).             | <mark>Система работает с одной БД.</mark>      |
| дополнения           |                                     |                                                |
|                      | Указывает, что необходима доработка |                                                |
|                      | текста – проверка корректности      |                                                |
|                      | утверждения, детализация, правка    |                                                |

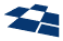

|                                                                                    | после внесения изменений в документ и т.п.                                      |                                                                             |  |  |  |
|------------------------------------------------------------------------------------|---------------------------------------------------------------------------------|-----------------------------------------------------------------------------|--|--|--|
| Примечание:                                                                        | Дополнительные данные справочного<br>характера.                                 | <b>Примечание:</b> используется при<br>генерации классов LINQ to SQL.       |  |  |  |
| Внимание:                                                                          | Важные данные, которые требуется обязательно учитывать.                         | Внимание: опция поддерживается только<br>ASP-сборкой в целях совместимости. |  |  |  |
| <значение>                                                                         | Значение между символом < и > необязательно для указания                        | Выберите категорию <и подкатегорию>                                         |  |  |  |
| Определение                                                                        | Определение, на которое треубетсся<br>обратить внимание, выделяется<br>курсивом | Вход в <i>Систему</i> требует                                               |  |  |  |
| Примечание: описание Системы «QP8.Framework» и принципы работы в Системе описаны в |                                                                                 |                                                                             |  |  |  |

отдельном руководстве.

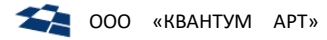

# 2. Общие сведения

*QP8.CMS* (далее «QP») – программный продукт, обладающий широким спектром возможностей для разработки программной части Систем различной сложности.

*QP8.WidgetPlatform* (также «Виджетная платформа») — продукт, расширяющий возможности QP. Позволяет через бэкенд наполнять веб-страницы Системы самостоятельно разработанными виджетами.

# 2.1. Виджетная платформа

Виджетная платформа позволяет:

- наполнять веб-сайт виджетами (см. Визуальный режим управления виджетами);
- разрабатывать приложения для социальных сетей и приложений Windows 10 (UWP). Техническая реализация виджета описана в руководстве разработчика Системы (см. руководство разработчика по QP8);
- размещать виджеты на сторонних сайтах;
- разрабатывать новые типы виджетов.

#### <u>Виджеты</u> бывают:

- встроенные в Сайт (встроенными виджетами наполняется страница веб-сайта);
- кроссплатформенные разрабатываются подрядчиками с помощью удобных для них технологий: HTML + JavaScript, Iframe.

Виджеты публикуются в *витринах*. Сайт разделяется на *зоны виджета*. *Зона виджета* – область расположения виджета на странице. Указывается полем «Название зоны» статьи AbstractItem.

В стандартном сценарии зоны и их размещение на странице определяются разработчиком при создании нового типа виджета или страницы. Однако существует способ, при котором зона определяется контент-редактором. Предположим, что существует тип страницы «Произвольная страница» с полем Text. Контент-редактор имеет право вводить в данное поле html-шаблон, в котором можно задавать зоны, прописывая выражения вида:

[[zone=Some\_Dynamic\_Zone\_Name]].

Пример html-шаблона с размеченной зоной:

```
<div>
<div id="block_1">...</div>
<div id="block_2">
...
[[zone=Block2Content]]
...
</div>
<div id="block_3">...</div>
</div>
```

Такой подход делает сайт более гибким в управлении, позволяя решать задачи с лендингом без дополнительной разработки нового типа страницы. Особенно данный способ полезен, когда на этапе разработки неясна структура разметки.

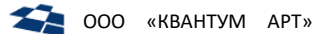

# 2.2. Таргетирование

В рамках создания сайта имеется возможность избирательно отображать определенные страницы и/или виджеты только тем пользователям, которые соответствуют заранее указанным параметрам (возраст, язык, регион проживания и т. п.).

QP8 предлагает менять параметры настройки таргетирования через поле «Регионы» в свойствах каждого элемента дерева сайта (Рисунок 1).

| Статья "Петрозаводск" - Свойства 🛛 🗠 Х |                                                                                                    |   |  |  |  |
|----------------------------------------|----------------------------------------------------------------------------------------------------|---|--|--|--|
| 🛃 Сохранить 📑 Сохранить и закрыть 🏵    | д Сохранить 📓 Сохранить и закрыть 🕁 Версии 👩 Обновить                                                      |   |  |  |  |
| — Блокировка                           |                                                                                                    | Â |  |  |  |
| Заблокировал:                          | Publishing Administrator (Bu)                                                                              |   |  |  |  |
| Заблокировано:                         | 01.09.2023 12:26:25                                                                                        |   |  |  |  |
|                                        | 🗌 Сделать блокировку постоянной                                                                            |   |  |  |  |
| Поля                                   |                                                                                                    |   |  |  |  |
| * Заголовок: <u>(?)</u>                | Петрозаводск                                                                                               |   |  |  |  |
| Фрагмент Url: <u>(?)</u>               | Transliterate @ Unlock                                                                                     |   |  |  |  |
|                                        | pet                                                                                                    |   |  |  |  |
| Родительский элемент: (?)              | 💞 Выбрать другое значение 🛛 Очистить 🖓 Копировать 🖏 Вставить 🖕 Добавить                                    |   |  |  |  |
|                                        | (232195) Главная                                                                                           |   |  |  |  |
| Отображать в навигации: (?)            |                                                                                                    |   |  |  |  |
| Регионы: (?)                           | Выбрать больше                                                                                             |   |  |  |  |
|                                        | Выбрано элементов: 0                                                                                       |   |  |  |  |
| Description: (?)                       |                                                                                                    |   |  |  |  |
| * Тип страницы/виджета: (?)            | 💖 <u>Выбрать другое значение</u> 🖉 <u>Очистить</u> 陆 <u>Копировать</u> 🌺 <u>Вставить</u> 🖶 <u>Добавить</u> |   |  |  |  |
|                                        | (231080) Страница-перенаправление                                                                          |   |  |  |  |
| ContentId: (?)                         |                                                                                                    |   |  |  |  |

Рисунок 1. Параметры настройки таргетирования через свойства элемента

В поле «Регионы» можно выбрать интересующие элементов из полного списка регионов, открывающегося нажатием кнопки «Выбрать больше». Регионы выбираются проставлением галочек слева от соответствующих ID. При этом в правом верхнем углу окна отображается общее число выбранных элементов (Рисунок 2).

| Кон  | Контент "AbtractItemRegion" - Множественный выбор статей 🛛 🗆 🗠 |   |    |    |    |                            |          |                 |           |                        |                        |             |
|------|----------------------------------------------------------------|---|----|----|----|----------------------------|----------|-----------------|-----------|------------------------|------------------------|-------------|
| 🥐 Co | 2 Corpanirs safop 🖉 Bufpars sec 2 Ownerins sec 2 Ownerins      |   |    |    |    |                            |          |                 |           |                        |                        |             |
| Вы   | Всего выбрано статей: 6                                        |   |    |    |    | ано статей: 6              |          |                 |           |                        |                        |             |
|      | ID                                                             | ê | ୍ର | 64 | Q. | Title                      | ParentId | Alias           | Статус    | Создана                | Изменена               | Изменил     |
|      | <u>98024</u>                                                   |   |    |    |    | Россия                     |          |                 | Published | 02.10.2012<br>13:32:00 | 27.10.2022<br>14:22:41 | admin       |
|      | <u>98059</u>                                                   |   |    |    |    | Томск                      | 98 058   | tomsk           | Published | 02.10.2012<br>13:32:00 | 26.08.2022<br>11:03:32 | KNPlaksina  |
|      | <u>98140</u>                                                   |   |    |    |    | Москва                     | 98 082   | moskva          | Published | 02.10.2012<br>13:32:00 | 26.08.2022<br>11:03:10 | KNPlaksina  |
| 2    | <u>704817</u>                                                  |   |    |    |    | Автономная Республика Крым | 98 383   | respublika-krim | None      | 22.07.2014<br>13:11:40 | 19.08.2022<br>16:40:31 | OVyunova    |
| 3    | <u>98095</u>                                                   |   |    |    |    | Подольск                   | 98 082   | podolsk         | Published | 02.10.2012<br>13:32:00 | 14.08.2022<br>21:13:12 | LiVLebedeva |
|      | <u>1560608</u>                                                 |   |    |    |    | Апрелевка                  | 98 082   | aprelevka       | Published | 15.12.2020<br>16:45:05 | 30.05.2022<br>17:25:03 | OVyunova    |
|      | <u>1354333</u>                                                 |   |    |    |    | Егорьевск                  | 98 082   | egorevsk        | Published | 04.09.2018<br>15:17:25 | 24.05.2022<br>10:31:01 | AlKEgorova  |
| 5    | <u>98303</u>                                                   |   |    |    |    | Выкса                      | 98 299   | vyksa           | Published | 02.10.2012<br>13:33:00 | 12.04.2022<br>13:59:42 | LiVLebedeva |
|      | <u>98111</u>                                                   |   |    |    |    | Дзержинский                | 98 082   | dzerzhinskiy    | Published | 02.10.2012<br>13:32:00 | 18.02.2022<br>10:08:46 | LiVLebedeva |
|      | <u>98032</u>                                                   |   |    |    |    | Кемерово                   | 98 031   | kemerovo        | Published | 02.10.2012<br>13:32:00 | 29.12.2021<br>16:25:49 | AVGlushkov  |
| 6    | <u>1631605</u>                                                 |   |    |    |    | Балахна                    | 98 299   | balahna         | Published | 27.12.2021<br>14:56:30 | 27.12.2021<br>17:18:41 | ENAkulova   |
|      | <u>98266</u>                                                   |   |    |    |    | Жигулёвск                  | 98 264   | zhigulevsk      | Published | 02.10.2012<br>13:33:00 | 22.12.2021<br>14:58:50 | AVGlushkov  |

Рисунок 2. Выбор регионов при настройке таргетирования

При сохранении настроек ( Сохранить ) поведение сайта меняется следующим образом:

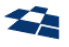

- При выборе некого региона R соответствующая страница становится доступной только для пользователей, передавших в запросе наименование региона, соответствующему региону R. У пользователей с другим регионом (или без указания региона) по адресу этой страницы возникнет Ошибка 404. Все дочерние страницы также будут недоступны.
- При выборе региона R для отдельного виджета он будет показан только пользователям, • передавших в запросе наименование региона, соответствующему региону R.

Таким образом, поведение сайта при таргетировании позволяет получить несколько смежных страниц (версий) с одним алиасом, но разными значениями полей таргетирования на одном уровне. При выборе региона происходит выбор соответствующей версии (контентной/структурной).

# 3. Работа с Системой

# 3.1. Доступ к Системе управления контентом

## 3.1.1. Вход в Систему

Для входа в Систему управления контентом <u>«QP8.Framework»</u> следует:

- 1. Перейти по ссылке в браузере на веб-ресурс Системы (рис. 3 п. 1);
- 2. На странице входа ввести учетные данные (рис. 3 п. 2):
  - Логин (Login);
  - Пароль (Password);
  - Код клиента (<u>Customer code</u>).
- 3. Кликнуть по кнопке «Login» (рис. 3 п. 2).

| 1<br>← → С 🔒 Надежный   https://       |  |  |
|----------------------------------------|--|--|
| 2<br>Welcome To QP8.Framework Backend! |  |  |
| Password:                              |  |  |
| Customer code:                         |  |  |

Рисунок 3. Вход в Систему (п.1 – Ввод URL Системы, п.2 – Ввод учетных данных и команда входа «Login»)

После прохождения идентификации и аутентификации пользователь допускается к работе в Системе.

#### 3.1.2. Выход из Системы

Клик по псевдоссылке «Выход» на рисунке 4 завершает работу в Системе (Рисунок 4).

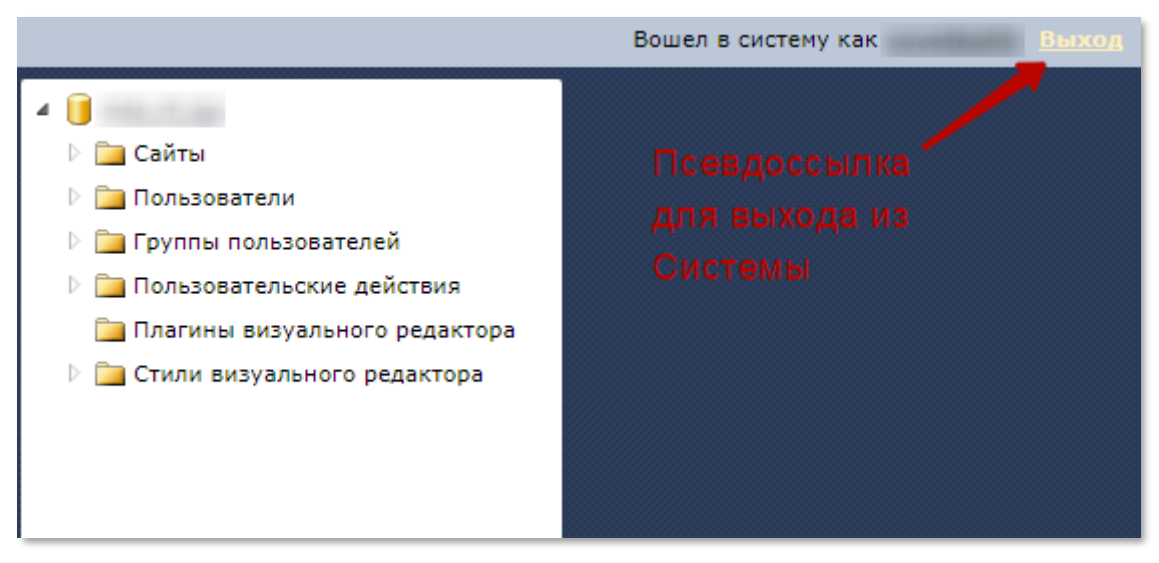

Рисунок 4. Завершение работы в Системе

# 3.2. Структура сайта

## 3.2.1. Общее описание структуры сайта

*Структура сайта* – древовидный список разделов <u>сайта</u>. Является функцией <u>виджетной платформы</u> <u>«QP8.WidgetPlatform»</u>, которая настроена для данного <u>Customer Code</u>.

Примечание: <u>ГПИ</u> структуры сайта описан в подразделе «<u>Описание ГПИ структуры сайта</u>».

За формирование структуры сайта отвечают 3 контента указанных в таблице 3.

| Таблица З. | Контенты.       | используемые | для построения | структуры сайта      |
|------------|-----------------|--------------|----------------|----------------------|
| raomaga 3. | Noninerinitioi, | uchosychiole | onn noempoenan | cinpy kinypoi cuuniu |

| Название контента | Описание                                                                                                    |
|-------------------|----------------------------------------------------------------------------------------------------|
| Abstractitem      | Содержит все экземпляры <u>страниц</u> и <u>виджетов</u> , созданных в <u>Системе</u>                                                                       |
| ItemDefinition    | Содержит данные о типах элементов контента AbstractItem                                                                                                    |
| Pages and Widgets | Контенты-расширения для <u>страниц</u> и <u>виджетов</u> .<br>Контент-расширение содержит поля, уникальные для типа <u>страницы</u> или<br><u>виджета</u> . |

**Примечание:** описание структуры данных контентов находится в подразделе «<u>Структура данных</u> контента». В подразделе нет описания полей контентов-расширений, так как каждый контент содержит уникальный набор полей.

Каждый элемент дерева — это статья контента <u>AbstractItem</u>. Элемент дерева может быть <u>страницей</u> или <u>виджетом</u>. Тип элемента определяется <u>полем «Тип страницы/виджета»</u>, которое связано с контентом <u>ItemDefinition</u>

<u>Поле «Дополнительно»</u> указывает на контент-расширение <u>Pages and widgets</u>. Контент-расширение подгружает в статью уникальные поля.

## 3.2.2. Доступ к структуре сайта

Для доступа к структуре сайта необходимо вызвать контекстное меню сайта и кликнуть по пункту *Manage Pages* (рис. 5).

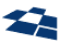

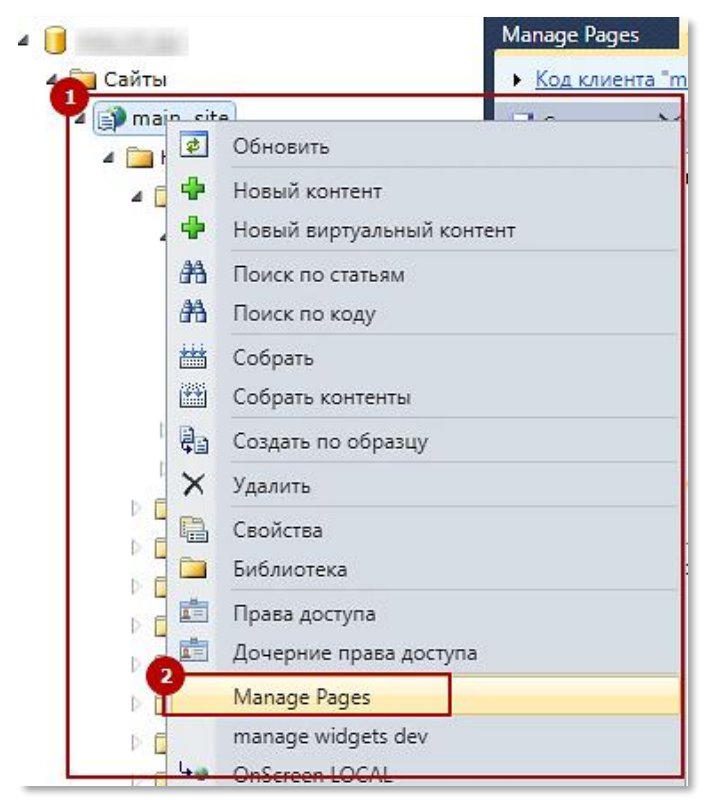

Рисунок 5. Вызов структуры сайта (п.1 – Вызов контекстного меню сайта, п.2 – Клик по пункту «Manage Pages»)

3.2.3. Описание ГПИ структуры сайта

Вкладка с ГПИ структуры сайта изображен на рисунке 6.

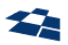

| Структура сайта 🗙                                                                                                    |                                                                                              |
|----------------------------------------------------------------------------------------------------|----------------------------------------------------------------------------------------------|
| <u>Customer Code "of 1 eeline main"</u> Site "main_site"                                                                                                    |                                                                                              |
| 2 Refresh                                                                                                    |                                                                                              |
| 3<br>Управление Сайтом 👬 Карта Сайта 🖻 Архив                                                                                                    |                                                                                              |
| 6<br>Q Title/Alias/ID Выберите тип ▼ Выберите режим показа ▼<br>Выберите регион ▼                                                                                                    | <u>Инфо</u> Виджеты Контентные версии<br>С Обновить 🖌 Редактировать 🖸 Сохранить              |
| <ul> <li>✓ Корневая страница     <li>✓ Главная     <li>&gt; Ø<sup>2</sup> <li>Частным лицам</li> <li>&gt; Ø<sup>2</sup> <li>Пресс-центр</li> <li>&gt; Ø<sup>2</sup> <li>versions</li> <li>Бизнесу</li> <li>&gt; Ø<sup>2</sup> <li>regions</li> <li>Бизнесу</li> <li>&gt; Ø<sup>2</sup> <li>regions</li> <li>Бизнесу</li> <li>&gt; Ø<sup>2</sup> <li>regions</li> <li>Партнерам</li> <li>Ø<sup>2</sup> <li>Партнерам     </li> </li></li></li></li></li></li></li></li></li></ul> | ID<br>686063<br>Заголовок<br>О компании<br>Тип контента<br>Страница-перенаправление<br>Alias |
| > P Окомпании                                                                                                    | about                                                                                        |
|                                                                                                    | 🗹 Опубликовано                                                                               |
| > P For customers                                                                                                    | 🗌 Показывать в структуре сайта                                                               |
| > new regions Песочница                                                                                                    | 🗸 Видимый                                                                                    |
| У Сруппы редиректов                                                                                                    |                                                                                              |
| Денежные переводы                                                                                                    | 🛠 Показать поля расширения                                                                   |
| > 🧬 apps                                                                                                    |                                                                                              |

Рисунок 6. ГПИ структуры сайта

ГПИ состоит из следующих элементов:

- 1. Вкладка;
- 2. Инструмент «Хлебные крошки»;
- 3. Панель инструментов с кнопкой «Обновить»;
- 4. Вкладка «Карта сайта» (см. п. 3.2.3.1);
- 5. Вкладка «Архив» (см. п. 3.2.3.2).
- 6. Панель дерева страниц (см. эл. 1-4 в п. 3.2.3.1 и 3.2.3.2)
- 7. Панель управления страницей (см. эл. 5 в п. 3.2.3.1 и 3.2.3.2)

**Примечание:** описание *вкладок,* инструмента *«Хлебные крошки»* и панели инструментов содержится в <u>Руководстве контент-редактора по QP8</u>

Рассмотрим описание элементов 4-7 ниже.

3.2.3.1. Раздел «Карта сайта»

## Режим без поиска

Ниже описан UI раздела «Карта сайта» в нормальном режиме (без поиска) (рис. 7).

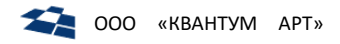

| 1 Title | е/Alias/ID Выберите тип • Выберите режим показа • Выберите регион • | И  | нфо Виджеты Контентные версии |
|---------|---------------------------------------------------------------------|----|-------------------------------|
|         | 4                                                                   |    | 💭 Обновить                    |
| 🔞 К     | орневая страница 🗱                                                  |    |                               |
| > 🎸     | В Главная                                                           | 55 | ,<br>3071                     |
| > 🎸     | Мобильная версия                                                    |    |                               |
| > 🎸     | Контейнеры виджетов                                                 | 38 | аголовок                      |
| > 🎸     | КОМ                                                                 | Ko | орневая страница              |
| > 🎸     | B2blog                                                              | Тι | п контента                    |
| > 🎸     | new analyticsblog                                                   | Ko | орневая страница              |
| > 🎸     | beeline cloud                                                       | A  | lias                          |
|         | -                                                                   | ro | ot_page                       |
|         |                                                                     |    | Опубликовано                  |
|         |                                                                     |    |                               |

Рисунок 7. Раздел «Карта сайта» в режиме без поиска

Раздел содержит следующие элементы:

1. Строка поиска (Рисунок 8). Поиск осуществляется по Заголовку (Title), Alias, ID.

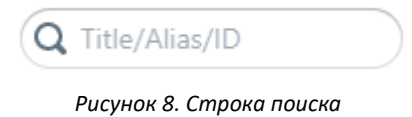

**2. Фильтр «Выберите тип»** содержит выпадающий список типов страниц\виджетов (Рисунок 9).

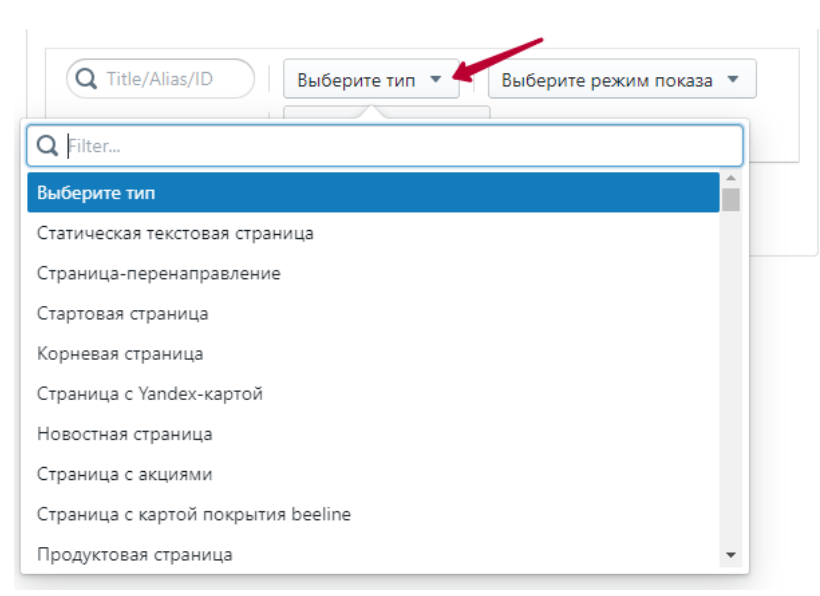

Рисунок 9. Фильтрация по типу страниц/виджетов

**3.** Фильтр «Выберите режим показа». В выпадающем списке представлено три возможных режима показа элементов («Показать ID», «Показать алиас», «Показать путь») (Рисунок 10).

| Q Title/Alias/ID      | Выберите тип 💌    | Выберите режим показа 💌 |
|-----------------------|-------------------|-------------------------|
|                       | Выберите регион 🔻 | Выберите режим показа   |
|                       |                   | Показать ID             |
| • 😏 корневая страница |                   | Показать алиас          |

Рисунок 10. Параметры режима показа

**4.** Фильтр «Выберите регион» используется для таргетирования по регионам (Рисунок *11*). Данный фильтр появляется при подключении соответствующих настроек и не является автоматически доступным для всех сайтов.

| <b>Q</b> Title/Alias/ID | Выберите тип • Выберите режим показа •<br>Выберите регион • |
|-------------------------|-------------------------------------------------------------|
| <b>Q</b> Filter         |                                                             |
| Выберите регион         | ^                                                           |
| Абакан (abakan)         |                                                             |
| Автономная Ресг         | ублика Крым (respublika-krim)                               |
| Аксай (aksay)           |                                                             |
| Александров (ale        | ksandrov)                                                   |
| Алексин (aleksin)       |                                                             |
| Алтайский край (        | altayskiy-kr)                                               |
| Амурская област         | ь (amurskaya-obl)                                           |
| Анадырь (anadyr)        |                                                             |
| Анапа (anapa)           | -                                                           |

Рисунок 11. Фильтрация по региону

- **5. Дерево страниц сайта**. Графическое обозначение элементов дерева описано в подразделе п. 3.2.3.3 «Графические обозначения элементов деревьев». Описание функциональных возможностей инструмента см. п. 3.2.4 «Функциональные возможности».
- 6. Контекстное меню статьи может быть вызвано как нажатием на иконку шестеренки (Рисунок 12), так и кликом правой кнопкой мыши по интересующему элементу. Описание функциональных возможностей инструмента см. в подразделе 3.2.4.1 «Контекстное меню в дереве страниц. Раздел «Карта сайта»».

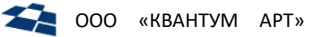

| Управление Сайтом 📫 Карта Сайта 🖻 Архив                                     |                                                                                                |
|-----------------------------------------------------------------------------|------------------------------------------------------------------------------------------------|
| Q Title/Alia Выберите тип ▼<br>Выберите режим показа ▼<br>Выберите регион ▼ | <ul> <li>Обновить</li> <li>Просмотр</li> <li>История изменений</li> <li>Публиковать</li> </ul> |
| 🖃 new regions Полезные ссылки 🌼                                             | 🔮 Добавить подраздел                                                                           |
| 🗉 regions Навигационные сервисы «Ника»                                      | 🕀 Добавить версию                                                                              |
| 🥜 new regions Действия со счетом                                            | 🖍 Редактировать                                                                                |
| 🖬 regions MTC Онлайн                                                        | <b>↓</b> ≣ Изменить порядок                                                                    |
| 🥜 new regions Действия со счетом                                            | Переместить                                                                                    |
| 🗈 new regions Номера экстренных служб, короткие нс                          | 🔁 Архивировать                                                                                 |
| N A regions Root                                                            | Alize                                                                                          |

Рисунок 12. Контекстное меню статьи во вкладке «Карта сайта»

7. Панель управления страницей. Панель содержит 3 вкладки:

| Название вкладки  | Возможности                                                                                                    |  |
|-------------------|----------------------------------------------------------------------------------------------------|--|
| Инфо              | Отображается информация о странице, выбранной в дереве<br>страниц. Доступны возможности редактирования, сохранения<br>страницы, изменения названия страницы и др. возможности (см.<br>Вкладка «Инфо»). |  |
| Виджеты           | Отображается дерево виджетов, содержащихся на странице.<br>Доступны все возможности по управлению виджетами на странице<br>(см. Вкладка «Виджеты»).                                                    |  |
| Контентные версии | Отображается список контентных версий страницы для различных регионов. Доступны все возможности по управлению контентными версиями страницы (см. Вкладка «Контентные версии»).                         |  |

См. подробное описание панели управления страницей в п. 3.2.4.3

# Режим поиска

В режиме поиска (при введении текста в строку поиска по Title / Alias / ID) раздел «Карта сайта» принимает следующий вид (Рисунок 13):

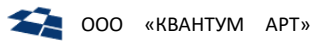

| Управление Сайтом 🏾 🏦 Карта Сайта 🖻 Архив   |                   |      |         |                   |
|---------------------------------------------|-------------------|------|---------|-------------------|
| 1 Q акции × Выберите тип • 3 Выбери         | те режим показа 💌 | Инфо | Виджеты | Контентные версии |
| <i>🖉</i> Акции                              | ф. [              |      |         |                   |
| 🔗 Все акции                                 | ÷.                |      |         |                   |
| 🔗 regions Акции домашнего интернета         | .m. 5             |      |         |                   |
| 🔗 ИИС Российские акции                      | ÷.                |      |         |                   |
| <i>🔗</i> Акции                              | .m.               |      |         |                   |
| new Лэндинг страница для акции с промокодом |                   |      |         |                   |

Рисунок 13. Раздел Карта сайта в режиме поиска

**1. Строка поиска.** Завершить поиск и вернуться к исходному дереву страниц можно путем наведения на поле ввода поискового запроса и нажатия «крестика» для сброса поиска (Рисунок 14).

| Q | юри                      | × |
|---|--------------------------|---|
|   | Рисунок 14. Сброс поиска |   |

- 2. Фильтр «Выберите тип» содержит выпадающий список типов страниц\виджетов (Рисунок 9).
- **3.** Фильтр «Выберите режим показа». Помимо вышеуказанных опций, в режиме поиска предлагается элемент «Показать путь» (Рисунок 15), который позволяет отразить иерархический путь от Корневой страницы до элементов списка (Рисунок 16).

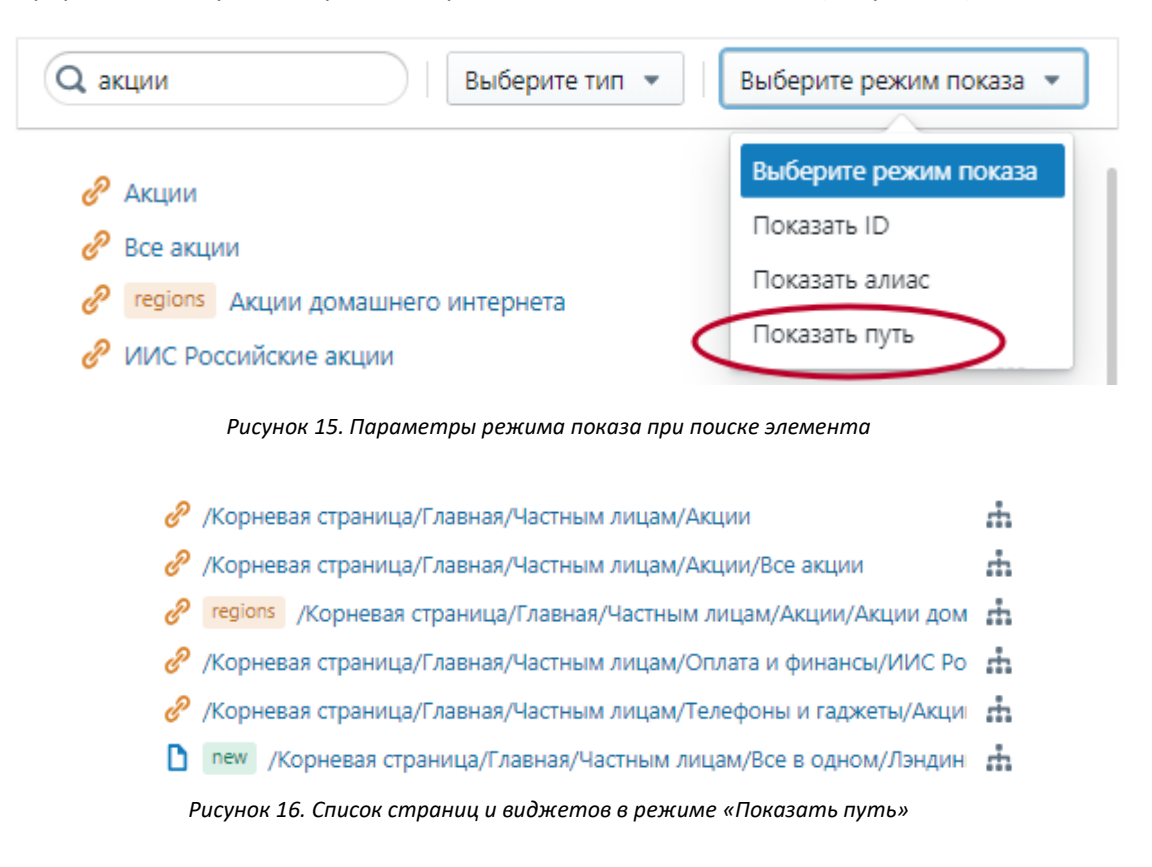

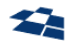

**4. Список страниц и виджетов**. В режиме поиска система отобразит лишь те элементы, название/алиас/*ID* которых содержат введенный текст.

Название каждого элемента (имя / имя + *ID* / имя + алиас / путь в зависимости от выбранного режима показа) представлено в виде ссылки, при клике на которую открывается окно редактирования страницы/виджета. Сам элемент дерева сайта можно выбрать, кликнув по иконке или пустому пространству рядом с названием (Рисунок 17).

| P       | Акции                                       | ÷. |   |
|---------|---------------------------------------------|----|---|
| e       | Все акции                                   | ÷. |   |
| e       | regions Акции домашнего интернета           | ÷. |   |
| P       | ИИС Российские акции                        | ÷. |   |
| e       | Акции                                       | ÷. |   |
| D       | new Лэндинг страница для акции с промокодом | ÷. |   |
| <u></u> | Акции партнеров билайна                     | ÷. | ۵ |
| D       | new Акции                                   | ÷. |   |

Рисунок 17. Выбор элемента дерева сайта

Клик по иконке иерархии справа от названия ( <sup>т</sup>) позволяет вернуться к нормальному режиму (без поиска) и отображает выбранный элемент и его место в системе Дерева (Рисунок 18).

| Q Title/Alias/ID     Выберите тип     Выберите режим показа       Выберите регион     • | •  |
|-----------------------------------------------------------------------------------------|----|
| 🗅 Акции партнеров билайна                                                               | \$ |
| FttbNotConnectedRegionPageWidgets                                                       |    |
| Все в одном                                                                             |    |
| Детальная информация о пресете                                                          |    |

Рисунок 18. UI при нажатии иконки Карты сайта

**5.** Панель управления страницей (наполняется содержимым при выборе одного из элементов списка).

#### 3.2.3.2. Раздел «Архив»

В разделе «Архив» отображаются архивные статьи страниц, контентных и структурных версий и виджетов страниц (Рисунок 19).

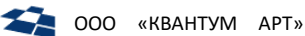

| Q Title/Alias/ID Показать ID 2  | 5<br>Инфо                     |
|---------------------------------|-------------------------------|
| D new Главная (content version) | 🖁 Обновить                    |
| ✓ 🛃 new for delete              |                               |
| > 🖸 new for delete 0            | ID                            |
| D new for delete 1              | /41328                        |
| new for delete 2                | Заголовок                     |
| ✓ 📈 new w0                      | w1                            |
| Z new W2                        | Тип контента                  |
| ₩ w1                            | Текстовый виджет              |
| 🕑 test                          | Alias                         |
| Юридическая информация          | www1                          |
| 💤 Полезная информация           | Опубликовано                  |
| ✓ 🛃 new with widget             |                               |
| 🔁 new widget1                   | и показывать в структуре сайт |
| 🖸 new Инфо1 с1                  | 🕑 Видимость                   |
| v 🖸 new gwegwe                  | 4 🛛 Обновить                  |
| <del>7</del> 2 new w1           | 🔅 🔁 Восстановить              |
| 🔁 new W2                        | 🛞 Удалить                     |
| 🔁 new w3                        |                               |

Раздел содержит следующие элементы:

- **1. Строка поиска.** Поиск осуществляется по *Заголовку, Alias, ID.* Порядок осуществления поиска аналогичен разделу «Карта сайта» (см. пп. 1 п. 3.2.3.1).
- **2. Ползунок «Показать ID».** По умолчанию опция отключена. При включении в дереве страниц ниже дополнительно отображаются ID статей.
- 3. Дерево архивных страниц и виджетов. Элементы могут отображаться в виде дерева в случаях:
  - если был заархивирован сразу блок статей с иерархической зависимостью,
  - когда у исходной статьи были виджеты и/или контентные и структурные версии. В этом случае такие элементы будут отображаться как дочерние.

Одиночные заархивированные элементы отображаются в корне дерева.

- **4.** Графическое обозначение элементов дерева описано в подразделе «Графические обозначения элементов дерева» (п. 3.2.3.3). Описание функциональных возможностей инструмента см. в п. 3.2.4 «Функциональные возможности».
- 5. Контекстное меню в дереве страниц. Раздел «Архив».
- **6. Панель управления архивной страницей/виджетом**. Панель содержит только вкладку «Инфо». Описание функциональных возможностей инструмента находится в п. 3.2.4 «Функциональные возможности».

#### 3.2.3.3. Графические обозначения элементов деревьев

В Системе предусмотрено использование следующих видов деревьев:

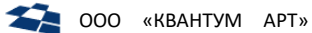

- Дерево страниц сайта
- Дерево виджетов страницы
- Дерево контентных версий страницы

1. Стрелка рядом с элементом дерева > указывает на то, что у элемента есть дочерние элементы.

2. Название элемента, у которого цвет шрифта черный, говорит о том, что элемент имеет статус Published (см. руководство контент-редактора по QP8) и отображается в навигации сайта. У элемента в статье контента <u>AbstractItem</u> установлен флаг «Отображать в навигации». Соответственно, на панели управления элемента (страницы/виджета/контентной версии) (см. п. 3.2.4.3) будут установлены значения «Опубликовано» и «Видимость».

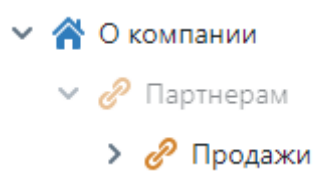

Рисунок 20. Пример скрытого и отображаемых в структуре сайта элементов

- **3.** Название элемента, у которого цвет шрифта серый, говорит о том, что элемент имеет статус Published (см. <u>руководство контент-редактора по QP8</u>), но не отображается в навигации сайта. У элемента в статье контента <u>AbstractItem</u> не установлен флаг «Отображать в навигации». Соответственно, на панели управления элемента (страницы/виджета/контентной версии) (см. п. 3.2.4.3) будет установлено значение «Опубликовано» и снято значение «Видимость».
- **4.** Название элемента, у которого имеется метка *new* ( <sup>new</sup> ), говорит о том, что элемент имеет статус Created или None (см. <u>Руководство контент-редактора по QP8</u>). Соответственно, на панели управления элемента (страницы/виджета/контентной версии) (см. п. 3.2.4.3) значение «Опубликовано» снято.

new Работа с клиентами
 пew Данные о клиентах

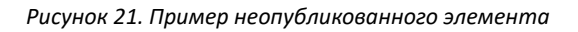

Meтка *regions* ( corpanue, что соответствующий элемент содержит контент (страницу или виджет), привязанный к региону.

Meтка versions ( versions ) указывает на наличие одной или нескольких связанных контентных версий.

Примечание: вышеописанные признаки могут комбинироваться (Рисунок 22).

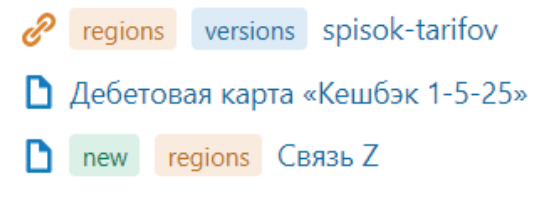

Рисунок 22. Пример комбинирования иконок и меток

5. В дереве страниц сайта каждому типу страниц соответствует своя иконка. Например:

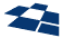

| Тип страницы        | Иконка |
|---------------------|--------|
| Текстовая страница  |        |
| Блог                |        |
| Стартовая страница  | *, 🖀   |
| Корневая страница   |        |
| Страница редиректа  | e      |
| Другие типы страниц | D      |

6. В дереве виджетов каждый виджет располагается внутри своей зоны:

MainPopularServicesZone Название зоны

🗋 Популярные услуги

Название виджета

Рисунок 23. Отображение виджета в дереве виджетов

Иконки, используемые в дереве виджетов:

| Тип элемента дерева       | Иконка                  |
|---------------------------|-------------------------|
| Зона расположения виджета | • - •<br>! _ !<br>• - • |
| Любой тип виджета         |                         |

**7.** В дереве контентных версий элементы отображаются простым списком без иерархии. Используются иконки, аналогичные дереву страниц сайта.

**Примечание.** Иконки могут настраиваться (символ, цвет) в контенте *ItemDefinition*: поля *IconClass* и *IconIntent* (Рисунок 24). С полным перечнем иконок можно ознакомиться <u>на сайте</u> (Рисунок 25).

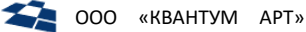

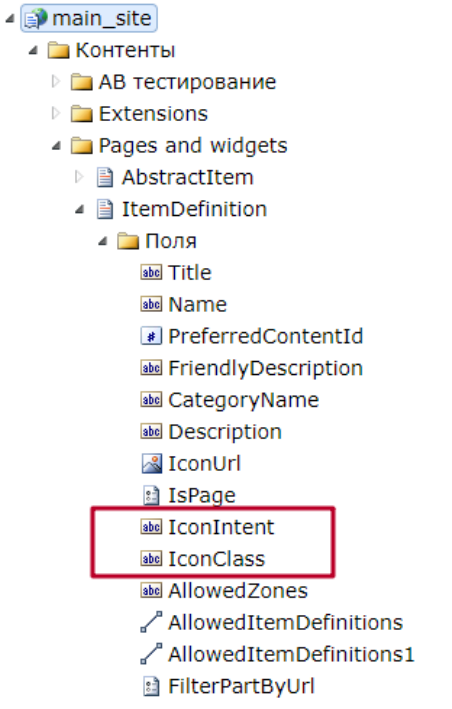

Рисунок 24. Поля настройки параметров иконок

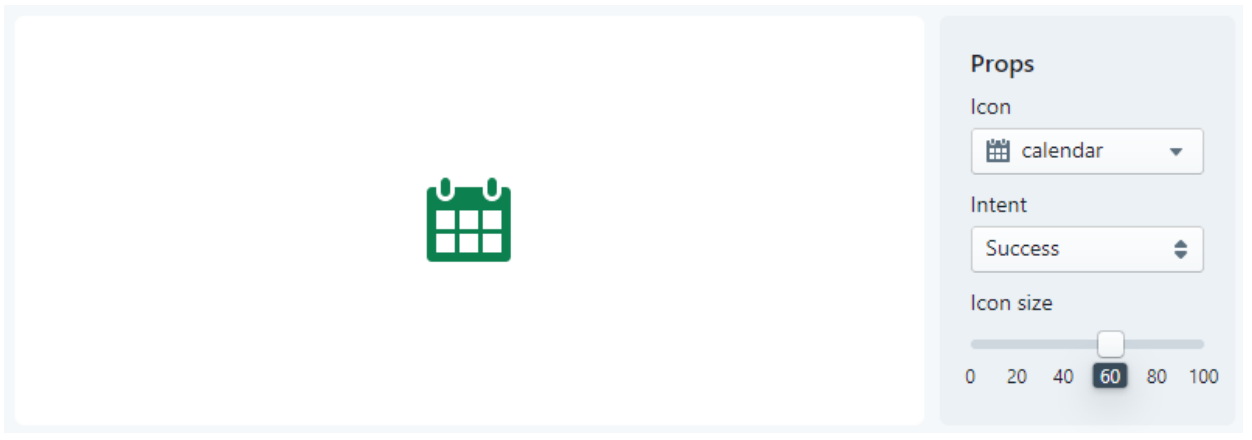

Рисунок 25. Параметры настройки иконки через blueprintjs.com

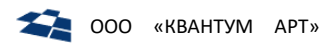

#### 3.2.4. Функциональные возможности

С элементами структуры сайта возможно выполнение различных действий. Эти действия доступны в контекстном меню элемента дерева, а также в Панели управления страницей (п. 3.2.4.3). Рассмотрим каждый из вариантов подробнее.

*Контекстное меню* вызывается кликом мыши по значку <sup>2</sup>, появляющемуся напротив выделенного элемента дерева, либо нажатием правой кнопкой мыши на выбранный элемент.

#### 3.2.4.1. Контекстное меню в дереве страниц. Раздел «Карта сайта».

| Управление Сайтом 🛛 🏦 Карта Са                                                                                                    | йта 🖰 Архив                                                                                                    |                                                                                                    |
|----------------------------------------------------------------------------------------------------|----------------------------------------------------------------------------------------------------|----------------------------------------------------------------------------------------------------|
| Q Title/Alias/ID     Выберите       Выберите                                                                                                    | е тип 💌                                                                                                    | Инфо Виджеты Контентные версии<br>С Обновить 🖍 Редактировать 🖸 Сохранить                                                                                                 |
| ✓ Щ Root<br>✓ ★ Start page<br>☑ Главная                                                                                                    |                                                                                                    | ID<br>24<br>Zaro gopor                                                                                                    |
| <ul> <li>С О Компании</li> <li>О компании</li> <li>Контакты</li> <li>Что мы делае</li> <li>Обратная свя:</li> <li>Обратная свя:</li> <li>Обратная свя:</li> <li>Пеш test</li> <li>Корпоративное у</li> <li>Корпоративное у</li> <li>Комплаенс и дела</li> <li>Новости</li> <li>Новости ИТ</li> <li>Подписка на нове</li> </ul> | <ul> <li>Обновить</li> <li>Просмотр</li> <li>История изменений</li> <li>Публиковать</li> <li>Добавить подраздел</li> <li>Добавить версию</li> <li>Редактировать</li> <li>Шзменить порядок</li> <li>Переместить</li> <li>Архивировать</li> </ul> | Заголовок<br>О Компании<br>Тип контента<br>Страница редиректа<br>Alias<br>about<br>Опубликовано<br>Показывать в структуре сайта<br>Видимый<br>Ж Показать поля расширения |

Рисунок 26. Контекстное меню статьи в разделе «Карта сайта»

| Ν | Название элемента | Описание                                                                                                    |
|---|-------------------|----------------------------------------------------------------------------------------------------|
| 1 | Обновить          | Обновляет содержимое элемента                                                                                                    |
| 2 | Просмотр          | Открывает соответствующую страницу сайта с OnScreen.                                                                                |
|   |                   | <b>Примечание:</b> отображается, если в конфигурации для данного кода клиента отключена настройка HidePreviewInSiteTreeContextMenu. |
| 3 | История изменений | Позволяет просмотреть историю изменений статьи (см. <u>руководство</u> контент-редактора по <u>QP8</u> ) (Рисунок 27).              |

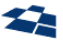

| Стат  | гатья "Юридическая информация" - Версии статьи 🗆 🗆 🗸                          |                     |             |                     |             |
|-------|-------------------------------------------------------------------------------|---------------------|-------------|---------------------|-------------|
| Da Na | а Просмотр (پی Коравнить версии و کړی Сравнить с техущей 🗙 Удалить 💽 Обновить |                     |             |                     |             |
|       | ID                                                                            | Изменено            | Изменил     | Создано             | Создал      |
|       | 186899                                                                        | 25.10.2019 13:02:47 | GrigorenkoP | 25.10.2019 13:04:52 | GrigorenkoP |
|       | <u>186934</u>                                                                 | 25.10.2019 13:04:52 | GrigorenkoP | 08.11.2019 14:04:50 | GrigorenkoP |
| 2     | P H 4 1 → H Displaving items 1 - 2 of 2                                       |                     |             |                     |             |

Рисунок 27. Просмотр истории изменений

| 4 | Публиковать        | Отвечает за публикацию статьи страницы. Статус статьи переводится в coctoяниe Published (см. <u>руководство контент-редактора по QP8</u> подраздел «Публикация (Раздел Публикация, поле Cmamyc)»).                                                                                                    |
|---|--------------------|----------------------------------------------------------------------------------------------------|
| 5 | Добавить подраздел | Создает дочернюю статью (страницу) в контенте AbstractItem для<br>выбранного элемента дерева. Клик по кнопке вызывает всплывающее окно<br>(Рисунок 28).<br>В окне необходимо указать название (поле <u>Title</u> контента <u>AbstractItem</u> ),<br>Алиас (поле <u>Name</u> контента <u>AbstractItem</u> ), Тип контента (страницы) в<br>выпадающем списке, который содержит статьи контента (страницы) в<br>выпадающем списке, который содержит статьи контента <u>ItemDefinition</u> , и<br>кликнуть по кнопке <b>«Добавить»</b> . Для отмены создания подраздела<br>следует кликнуть по кнопке <b>«Отмена»</b> .<br>Поля «Название», «Алиас» и «Тип страницы» обязательны для заполнения.<br>После клика по кнопке «Добавить» появляется всплывающее окно<br>создания статьи контента AbstractItem. Поля и их значения указаны в<br>подразделе « <u>AbstractItem</u> ». Для сохранения статьи и закрытия окна<br>следует кликнуть по кнопке «Сохранить и закрыть» (Сохранить и закрыть) |
|   |                    | ), для сохранения <b>без закрытия</b> окна по кнопке <b>«сохранить»</b> . для отмены<br>создания нажать на кнопку «Х» в правом верхнем углу окна и подтвердить<br>закрытие.                                                                                                    |

|                  | Добавить раз | дел    | × |
|------------------|--------------|--------|---|
| Название         |              |        |   |
| Название нардела |              |        |   |
| Алиас            |              |        |   |
| alias            |              |        |   |
| Тип контента     |              |        |   |
| (No selection) 🔻 | ]            |        |   |
|                  | 🔮 Добавить 📁 | Отмена |   |

Рисунок 28. Всплывающее окно «Добавить раздел»

| 6 | Добавить версию | Позволяет добавить контентную или структурную версию страницы                   |
|---|-----------------|---------------------------------------------------------------------------------|
|   |                 | (Рисунок 29).                                                                   |
|   |                 | В открывшемся окне необходимо выбрать тип версии страницы                       |
|   |                 | «Контентную» или «Структурную» (см. определение в п. 1.2) и <b>тип контента</b> |
|   |                 | (страницы) в выпадающем списке, который содержит статьи контента                |
|   |                 | ItemDefinition, и кликнуть по кнопке «Добавить». Для отмены добавления          |
|   |                 | версии <b>кликнуть</b> по кнопке <b>«Отмена».</b>                               |

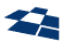

|                  | Добавить   | версию   | × |
|------------------|------------|----------|---|
| Версия           |            |          |   |
| 🔵 Контентная     |            |          |   |
| 🧿 Структурная    |            |          |   |
| (No selection) 🔻 |            |          |   |
|                  | 🕀 Добавить | 🕤 Отмена |   |

#### Рисунок 29. Всплывающее окно «Добавить версию»

| 7 | Редактировать    | Вызывает всплывающее окно редактирования статьи (см. <u>руководство</u> контент-редактора по <u>QP8</u> , подраздел « <i>Форма редактирования статьи»</i> ).                                                                                                    |
|---|------------------|----------------------------------------------------------------------------------------------------|
| 8 | Изменить порядок | Позволяет изменить порядок следования страниц на текущем уровне<br>расположения страницы. По клику открывается окно (Рисунок 30).<br>В окне необходимо выбрать <b>до</b> или <b>после</b> какой <b>статьи</b> , расположенной на<br>том же уровне, что и текущая статья, следует <b>переместить текущую статью</b> .<br>Далее кликнуть по кнопке « <b>Применить</b> ». Для отмены следует кликнуть по<br>кнопке « <b>Отмена</b> ». |

|                  | Изменить сор | отировку |   | × |
|------------------|--------------|----------|---|---|
| Переместить      |              |          |   |   |
| 🔵 До             |              |          |   |   |
| 🔘 После          |              |          |   |   |
| (No selection) 🔻 |              |          |   |   |
|                  | ↓∃ Применить | 🕽 Отмена | ] |   |

Рисунок 30. Всплывающее окно «Изменить сортировку»

| Позволяет переместить страницу в дереве страниц вместе с дочерними<br>элементами. По клику в дереве страниц появляются кнопки «Переместить»<br>и «Отмена» (Рисунок 31), выбранная для перемещения страница                                                                              |
|----------------------------------------------------------------------------------------------------|
| подсвечивается серым цветом. Для продолжения пользователь должен<br>выбрать в дереве страниц место назначения и нажать кнопку<br>«Переместить». Страница будет перемещена под выбранную страницу в<br>качестве дочерней.<br>При нажатии на «Отмена» диалог завершается без перемещения. |
|                                                                                                    |

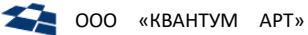

| Q Title | e/Ali | as/ID Показать ID Ф Переместить 🕤 Отмена |
|---------|-------|------------------------------------------|
| ~ 🕅 R   | loot  |                                          |
| × 🕇     | c-    | гартовая страница                        |
| 2       | > 🖸   | ] Главная                                |
| ×       | ~ D   | О компании                               |
|         | ~     | 🤁 Контакты                               |
|         |       | 🖻 Блог                                   |
|         |       | new Tect                                 |
|         |       | 🕑 Юридическая информация                 |

#### Рисунок 31. Перемещение страницы

| 10 | Архивировать | Позволяет заархивировать выбранный элемент дерева с дочерними элементами. По клику открывается окно (Рисунок 32).                                                                                                    |
|----|--------------|----------------------------------------------------------------------------------------------------|
|    |              | Если установить флаг «Архивировать все версии», то будут удалены<br>контентные и структурные версии статьи при архивации (см. определение<br>в п. 1.2). При этом радиокнопки «Тип действия» и выпадающий список<br>неактивны. |
|    |              | Если выбран тип действия «Архивировать», то контентные версии статьи будут помещены в архив контента <u>AbstractItem</u> . При этом родительская статья не будет заархивирована (Рисунок 32).                                 |
|    |              | Если выбран тип действия «Сменить версию», то текущая статья будет<br>заархивирована, а <u>контентная версия</u> , выбранная в выпадающем списке<br>ниже, заменит текущую статью в структуре сайта (Рисунок 33).              |

| Отправить в архив                               | × |
|-------------------------------------------------|---|
| Архивировать все версии                         |   |
| Тип действия<br>О Архивировать 🔿 Сменить версию |   |
| (No selection) 💌                                |   |
| 🖰 Архивировать 😓 Отмена                         |   |

Рисунок 32. Окно подтверждения архивации статьи

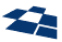

| Фиксированная связь |                        |                |
|---------------------|------------------------|----------------|
| Фиксированная связь | Јоновить 💉 Редактирова | пь 🔽 Сохранить |
| Фиксированная связь |                        |                |
| Фиксированная связь |                        |                |
| Фиксированная связь |                        |                |
| Фиксированная связь | гправить в архив       | ×              |
| Фиксированная связь |                        |                |
| Фиксированная связь | рсии                   |                |
| Фиксированная связь |                        |                |
| Фиксированная связь | Сменить версию         |                |
|                     |                        |                |
| (Ne selection)      |                        |                |
| (No selection) +    |                        |                |
|                     |                        |                |
| <u> </u>            | Архивировать 🕤 Отмена  | J              |

Рисунок 33. Архивация с сохранением контентных версий

3.2.4.2. Контекстное меню в дереве страниц. Раздел «Архив».

Контекстное меню раздела «Архив» содержит следующие кнопки:

| Q Title/Alias/ID Показать ID  | Инфо       |
|-------------------------------|------------|
| new Главная (content version) | 🖓 Обновить |
| ✓ ☑ new for delete            |            |
| ✓ ☑ new for delete 0          | 🛞 Удалить  |
| new for delete 0 0            |            |

Рисунок 34. Контекстное меню. Раздел "Архив"

| Ν | Название элемента | Описание                                                                                                    |
|---|-------------------|----------------------------------------------------------------------------------------------------|
| 1 | Обновить          | Обновляет содержимое элемента                                                                                                    |
| 2 | Восстановить      | Восстанавливает страницу в исходном месте дерева страниц сайта. Во<br>всплывающем окне можно дополнительно настроить дополнительные<br>опции восстановления (Рисунок 35):                             |
|   |                   | При выборе опции «Восстановить версии» будет выполнено восстановление контентных и структурных версий статьи (см. определение «Контентная версия статьи» и «Структурная версия статьи»).              |
|   |                   | При выборе опции «Восстановить вложенные страницы» будут восстановлены вложенные страницы текущей статьи.                                                                                             |
|   |                   | При выборе опции « <b>Восстановить виджеты</b> » будут восстановлены виджеты статей.                                                                                                    |
|   |                   | При выборе опции «Восстановить контентные версии» будет выполнено восстановление только контентных версий статьи (см. определение «Контентная версия статьи»), без восстановления структурных версий. |

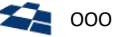

×

| Восстановить разд | ел |
|-------------------|----|
|-------------------|----|

- 📃 Восстановить версии
- Восстановить вложенные страницы
- Восстановить виджеты
- Восстановить контентные версии

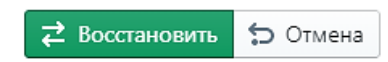

Рисунок 35. Окно подтверждения восстановления архивной статьи

| 3 | Удалить | Удаляет архивную версию страницы. Во всплывающем окне (Рисунок 36)<br>необходимо подтвердить удаление. Опционально можно указать<br>необходимость удаления всех версий (структурных и контентных) (см.<br>определение в п. 1.2), если они есть. Подтверждение удаления версий<br>статьи устанавливается флагом «Удалить все версии».<br>После удаления статья исчезнет из дерева архивных статей. |
|---|---------|----------------------------------------------------------------------------------------------------|
|---|---------|----------------------------------------------------------------------------------------------------|

| Delete item      |           | ×      |  |
|------------------|-----------|--------|--|
| Удалить все веро | сии       |        |  |
|                  | 🛞 Удалить | Отмена |  |

Рисунок 36. Подтверждение удаления архивной статьи

#### 3.2.4.3. Панель управления страницей

Панель управления страницей содержит 3 вкладки:

- Инфо, -
- Виджеты, \_
- Контентные версии. \_

#### Вкладка «Инфо»

Вкладка содержит общую информацию о странице. Вкладка отображается как в разделе «Карта сайта», так и в разделе «Архив»:

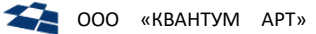

| Инфо Виджеты Контентные версии                                   | Инфо                                                                    |
|------------------------------------------------------------------|-------------------------------------------------------------------------|
| 💭 Обновить 🖌 Редактировать 🖸 Сохранить                           | 💭 Обновить                                                              |
| ID<br>66641<br>Заголовок                                         | ID<br>1053358                                                           |
| Root                                                             | Заголовок<br>Контакт-центр                                              |
| <b>Тип контента</b><br>Корневая страница                         | Тип контента                                                            |
| Alias<br>root                                                    | нtmi-виджет                                                             |
| 🗹 Опубликовано                                                   | kontakt-centr                                                           |
| Показывать в структуре сайта                                     | <ul> <li>Опубликовано</li> <li>Покран рати в стриктира сайта</li> </ul> |
| <ul> <li>Видимость</li> <li>Видимость поля расширения</li> </ul> | Видимость                                                               |

#### Рисунок 37. Вкладка «Инфо». а) Карта сайта; б) Архив

| Ν  | Название элемента                    | Описание                                                                                                    |  |
|----|--------------------------------------|----------------------------------------------------------------------------------------------------|--|
| 1  | кнопка «Обновить»                    | Клик по кнопке обновляет содержимое вкладки                                                                                                    |  |
| 2  | кнопка «Редактировать»               | Перейти к редактированию статьи страницы                                                                                                    |  |
| 3  | кнопка «Сохранить»                   | Сохранить ранее внесенные изменения                                                                                                    |  |
| 3  | ID                                   | идентификатор статьи контента AbstractItem (см. п. 3.4.1)                                                                                                    |  |
| 4  | Заголовок                            | заголовок статьи, указывается полем <u>«Заголовок»</u> . Доступно для редактирования только в разделе «Карта сайта».                                                                                          |  |
| 5  | Тип контента                         | тип страницы, указывается в статье в поле <u>«Тип страницы/виджета»</u>                                                                                                    |  |
| 6  | Alias                                | идентификатор , указывается полем <u>«Фрагмент Url»</u>                                                                                                    |  |
| 7  | Опубликовано                         | статус статьи, указывается полем «Статус» (см. <u>руководство контентредактора по QP8</u> подраздел «Публикация (Раздел Публикация, поле Статус)»);                                                           |  |
| 8  | Показывать в структуре<br>сайта      | если флаг установлен, то статья выводится в карте сайта.<br>Устанавливается полем <u>«Отображать на карте сайта»</u> в статье<br>AbstractItem. Доступно для редактирования только в разделе «Карта<br>сайта». |  |
| 9  | Видимость                            | если флаг установлен, то статья выводится в навигации сайта.<br>Устанавливается полем <u>«Отображать в навигации»</u> в статье<br>AbstractItem.                                                               |  |
| 10 | Кнопка «Показать поля<br>расширения» | отображаются дополнительные служебные поля в зависимости от типа страницы.                                                                                                    |  |

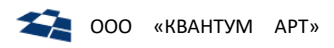

#### Вкладка «Виджеты»

Содержит список виджетов, которые выводятся на странице. Вкладка доступна только в разделе «Карта сайта». На вкладке отображается дерево виджетов страницы и панель управления виджетами.

| Инфо Виджеты Контентные версии                                                              |                                                     |
|---------------------------------------------------------------------------------------------|-----------------------------------------------------|
| 📿 Обновить   Э Добавить                                                                     |                                                     |
| Q Title/Alias/ID Показать ID                                                                | ID<br>77533                                         |
| <ul> <li>Довоче — Название зоны расположения виджета</li> <li>Новости на главной</li> </ul> | Заголовок<br>Новости на главной                     |
| ✓ II NEWS_WIDGET_ZONE_1530925937 Inew srefserf ← Название виджета                           | <b>Тип контента</b><br>Новостной виджет             |
| II RecursiveBreadcrumbs     II RecursiveGTM                                                 | Alias<br>novosti-na-glavnoy1                        |
| III RecursiveGTM_NOSCRIPT     III RecursiveHead                                             | <ul> <li>Опубликовано</li> <li>Видимость</li> </ul> |
| > 🛄 RecursiveHead                                                                           |                                                     |

#### Рисунок 38. Панель управления страницей. Вкладка «Виджеты»

| Ν | Название элемента | Описание                                                                                                    |
|---|-------------------|----------------------------------------------------------------------------------------------------|
| 1 | Кнопка «Обновить» | Обновляет содержимое вкладки.                                                                                                    |
| 2 | Кнопка «Добавить» | Создает новый виджет в текущей выбранной странице. После добавления он появится в дереве виджетов.                                                                                                    |
|   |                   | По нажатию открывается попап (Рисунок 39). Во всплывающем окне<br>необходимо указать название, alias и тип виджета (из справочника типов<br>страниц <u>ItemDefinition</u> ). Далее клик по кнопке «Добавить» вызывает окно<br>создания статьи (см. <u>руководство контент-редактора по QP8</u> подраздел<br>«Форма редактирования статьи»), в которой поля предзаполняются ранее<br>введенными данными. |

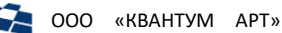

| Добавить виджет     | × |
|---------------------|---|
| Название            |   |
| Название раздела    |   |
| Алиас               |   |
| alias               |   |
| Тип виджета         |   |
| (No selection) 💌    |   |
| 🚭 Добавить 😓 Отмена |   |

Рисунок 39. Добавление виджета

| 3 | Элемент поиска и<br>ползунок «Показать<br>ID» | Аналогично поведению для дерева страниц (см. п. 3.2.3.1, пп. 1 и 2.)<br>Выполняется поиск среди виджетов текущей выбранной страницы.                                                                                                    |
|---|-----------------------------------------------|----------------------------------------------------------------------------------------------------|
| 4 | Дерево виджетов                               | В дереве отображаются Зоны расположения виджетов и сами виджеты. У каждого виджета должна быть задана зона. При выборе виджета в дереве справа открывается панель управления данным виджетом. Также по клику на элемент открывается контекстное меню управления виджетом (Рисунок 42). |
| 5 | Панель управления<br>виджетом                 | См. описание ниже                                                                                                    |

#### Вкладка «Контентные версии»

В Структуре сайта (Manage Pages) контентные и структурные версии отображаются по-разному: контентные показываются в отдельной вкладке (Рисунок 40), а структурные отображаются как обычные страницы, однако с идентичным алиасом.

Вкладка «Контентные версии» доступна только в разделе «Карта сайта». На вкладке отображается список контентных версий и панель управления контентными версиями.

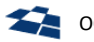

| Инфо Виджеты Контентные версии |                            |  |  |  |
|--------------------------------|----------------------------|--|--|--|
|                                |                            |  |  |  |
| Q Title/Alias/ID Показать ID 2 | и <b>р</b> 4<br>1270358    |  |  |  |
| 3 🗉 new Фиксированная связь 🔅  | Заголовок                  |  |  |  |
| пеw Фиксированная связь        | Фиксированная связь        |  |  |  |
| 🗈 new Фиксированная связь      | Тип контента               |  |  |  |
| 🖃 new Фиксированная связь      | Простая текстовая страница |  |  |  |
| 🖃 new Фиксированная связь      | Alias                      |  |  |  |
| 📧 new Фиксированная связь      | Опубликовано               |  |  |  |
| 🖃 new Фиксированная связь      | 🗹 Видимость                |  |  |  |
| пеw Фиксированная связь        |                            |  |  |  |

Рисунок 40. Панель управления страницей. Вкладка «Контентные версии»

| Ν | Название элемента | Описание                                                                                                    |
|---|-------------------|----------------------------------------------------------------------------------------------------|
| 1 | кнопка «Обновить» | Обновляет содержимое вкладки.                                                                                                    |
| 2 | кнопка «Добавить» | Позволяет создать контентную или структурную версию статьи. По нажатию<br>открывается попап (Рисунок 41). Во всплывающем окне необходимо<br>указать версию страницы (Контентная или Структурная) и выбрать тип<br>контента из выпадающего списка (из справочника типов страниц<br><u>ItemDefinition</u> ).<br>Далее клик по кнопке «Добавить» вызывает окно создания статьи (см.<br><u>Руководство контент-редактора по QP8</u> подраздел «Форма<br>редактирования статьи»), в которой поля предзаполняются ранее<br>введенными данными. |

|                  | Добавить   | раздел | × |
|------------------|------------|--------|---|
| Версия           |            |        |   |
| Контентная       |            |        |   |
| Структурная      |            |        |   |
| (No selection) 💌 |            |        |   |
|                  | 🕀 Добавить | Отмена |   |

Рисунок 41. Создание версии статьи. Вкладка «Контентные версии»

| 3 | элемент поиска и   | Аналогично поведению для дерева страниц (см. п. 3.2.3.1, пп. 1 и 2.) |
|---|--------------------|----------------------------------------------------------------------|
|   | ползунок «Показать | Выполняется поиск среди элементов списка контентных версий.          |
|   |                    |                                                                      |

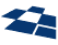

| 4 | список контентных                       | В списке отображаются контентные версии исходной страницы. При                             |
|---|-----------------------------------------|--------------------------------------------------------------------------------------------|
|   | версий                                  | выборе элемента списка справа открывается панель управления данным                         |
|   |                                         | элементом.                                                                                 |
|   |                                         | Также по клику на элемент 🔅 открывается контекстное меню управления виджетом (Рисунок 45). |
| 5 | панель управления<br>контентной версией | См. ниже                                                                                   |

# 3.2.4.4. Контекстное меню в дереве виджетов

| Инфо Виджеты Контентные версии  |                                                                                           |
|---------------------------------|-------------------------------------------------------------------------------------------|
| 📿 Обновить   Добавить           |                                                                                           |
| Q Title/Alias/ID Выберите тип 💌 | ID                                                                                        |
| Выберите режим показа 💌         | История изменений                                                                         |
| ✓ 🛄 ContentBelow                | 🕑 Публиковать                                                                             |
| Новости                         | <ul> <li>Добавить подраздел</li> <li>Редактировать</li> <li>Ш Изменить порядок</li> </ul> |
|                                 | 🔁 Архивировать                                                                            |

Рисунок 42. Команды для работы с виджетом

| Ν | Название элемента  | Описание                                                                                                    |
|---|--------------------|----------------------------------------------------------------------------------------------------|
| 1 | История изменений  | Отвечает за вывод истории изменений статьи виджета (см. <u>руководство</u> контент-редактора по <u>QP8</u> ).                                                                                                    |
| 2 | Публиковать        | Отвечает за публикацию виджета                                                                                                    |
| 3 | Добавить подраздел | Позволяет создать дочерний виджет внутри виджета                                                                                                    |
| 4 | Редактировать      | Вызывает всплывающее окно редактирования статьи виджета (см.<br>руководство контент-редактора по QP8, подраздел «Форма<br>редактирования статьи»)                                                                                                    |
| 5 | Изменить порядок   | Позволяет изменить порядок следования виджетов на текущем уровне<br>расположения страницы. По клику открывается окно (Рисунок 30).<br>В окне необходимо выбрать <b>до</b> или <b>после</b> какого <b>виджета</b> , расположенного<br>на том же уровне, что и текущий виджет, следует <b>переместить текущий</b><br><b>виджет</b> . Далее кликнуть по кнопке « <b>Применить</b> ». Для отмены следует<br>кликнуть по кнопке « <b>Отмена</b> ». |
| 6 | Архивировать       | Архивирует выбранный виджет с дочерними элементами. По клику откроется окно подтверждения (Рисунок 44).                                                                                                    |

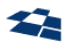

| Отправить в архив       | × |
|-------------------------|---|
|                         |   |
| 🗄 Архивировать 📁 Отмена |   |
|                         |   |

Рисунок 43. Простая отправка статьи в архив

## 3.2.4.5. Панель управления виджетом

| <b>ID</b><br>77622                 |
|------------------------------------|
| Заголовок<br>srefserf              |
| <b>Тип контента</b><br>Html-виджет |
| Alias<br>srefserf                  |
| Опубликовано                       |
| 🗹 Видимость                        |

Рисунок 44. Панель управления виджетом

Панель управления виджетом практически идентична панели управления страницей. Здесь неприменима опция управления отображением элемента в структуре сайта (SiteMap). Все элементы панели доступны только на чтение.

| N | Название<br>элемента | Описание                                                                                                    |
|---|----------------------|----------------------------------------------------------------------------------------------------|
| 1 | ID                   | Идентификатор статьи контента AbstractItem (см. п. 3.4.1)                                                                                 |
| 2 | Заголовок            | Заголовок статьи, указывается полем <u>«Заголовок»</u> .                                                                                  |
| 3 | Тип контента         | Тип страницы, указывается в статье в поле <u>«Тип страницы/виджета»</u>                                                                   |
| 4 | Alias                | Идентификатор, указывается полем <u>«Фрагмент Url»</u>                                                                                    |
| 5 | Опубликовано         | Статус статьи:<br>• флаг установлен — Published<br>• флаг не установлен — Created, None                                                   |
| 6 | Видимость            | Если флаг установлен, то виджет отображается на странице.<br>Устанавливается полем <u>«Отображать в навигации»</u> в статье AbstractItem. |

#### 3.2.4.6. Контекстное меню в списке контентных версий

Контекстное меню содержит следующие кнопки:

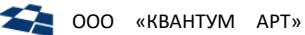

| t       | Э История изменений |                                                         |
|---------|---------------------|---------------------------------------------------------|
| _       |                     |                                                         |
| - 🌣 🤇 🤇 | 🕉 Публиковать       |                                                         |
|         | 🖍 Редактировать     |                                                         |
|         | <b>B</b> 4          |                                                         |
|         | ť                   | <ul> <li>Редактировать</li> <li>Архивировать</li> </ul> |

Рисунок 45. Контекстное меню. Вкладка «Контентные версии»

| N | Название элемента | Описание                                                                                                    |
|---|-------------------|----------------------------------------------------------------------------------------------------|
| 1 | История изменений | Позволяет просмотреть историю изменений статьи (см. <u>Руководство</u> контент-редактора по <u>QP8</u> ) (Рисунок 27).                                                                                                    |
| 2 | Публиковать       | Отвечает за публикацию данной контентной версии. Статус статьи переводится в состояние Published (см. <u>Руководство контент-редактора по QP8</u> подраздел «Публикация (Раздел Публикация, поле Cmamyc)»).                                    |
| 3 | Редактировать     | Вызывает всплывающее окно редактирования статьи (см. <u>Руководство</u> контент-редактора по <u>QP8</u> , подраздел «Форма редактирования статьи»)                                                                                             |
| 4 | Архивировать      | Позволяет заархивировать выбранную контентную версию. При этом, если<br>у исходной статьи имеются дочерние страницы, они не будут<br>заархивированы. По клику откроется окно подтверждения (Рисунок 44), по<br>аналогии со вкладкой «Виджеты». |

#### 3.2.4.7. Панель управления контентной версией

| <b>ID</b><br>1270376                              |
|---------------------------------------------------|
| Заголовок<br>Фиксированная связь                  |
| <b>Тип контента</b><br>Простая текстовая страница |
| Alias                                             |
| Опубликовано                                      |
| 🗹 Видимость                                       |

Рисунок 46. Панель управления контентной версией

Панель управления контентной версией практически идентична панели управления страницей. Здесь неприменима опция управления отображением элемента в структуре сайта (SiteMap). Все элементы панели доступны только на чтение.

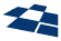

| N | Название<br>элемента | Описание                                                                                                    |  |
|---|----------------------|----------------------------------------------------------------------------------------------------|--|
| 1 | ID                   | Идентификатор статьи контента AbstractItem (см. п. 3.4.1)                                                                                    |  |
| 2 | Заголовок            | Заголовок статьи, указывается полем <u>«Заголовок»</u> .                                                                                     |  |
| 3 | Тип контента         | Тип страницы, указывается в статье в поле <u>«Тип страницы/виджета»</u>                                                                      |  |
| 4 | Alias                | Данное поле будет всегда пустым, поскольку у контентных версий используется значение поля <u>«Фрагмент Url»</u> исходной статьи.             |  |
| 5 | Опубликовано         | Статус статьи:<br>• флаг установлен — Published<br>• флаг не установлен — Created, None                                                      |  |
| 6 | Видимость            | Если флаг установлен, то статья выводится в навигации сайта.<br>Устанавливается полем <u>«Отображать в навигации»</u> в статье AbstractItem. |  |

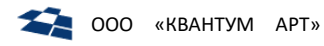

# 3.3. Визуальный режим управления виджетами

Визуальный режим управления виджетами (<u>OnScreen</u>) позволяет управлять виджетами на сайте в графическом виде. Возможности визуального режима управления виджетом:

- Добавление виджета на страницу;
- Перемещение виджета на странице;
- Редактирование и просмотр виджета;
- Редактирование статьи;
- Удаление виджета;
- Редактирование родительской страницы, на которой размещены виджеты.

#### 3.3.1. Доступ к визуальному управлению виджетами

Для входа в визуальный режим управления виджетами сайта необходимо вызвать контекстное меню сайта и кликнуть по пункту OnScreen (рис. 47).

| 4 🧰 Сайты   |                           |  |  |
|-------------|---------------------------|--|--|
| 4 🚰 🖬       | Обновить                  |  |  |
|             | Новый контент             |  |  |
| ⊳ 👝 🕈       | Новый виртуальный контент |  |  |
| D 🔂 👘       | Поиск по статьям          |  |  |
| D 👝 🏘       | Поиск по коду             |  |  |
| 🕨 🚞 Польз 🛗 | ј Собрать                 |  |  |
| 🕨 🚞 Групг 🔛 | Собрать контенты          |  |  |
| 🕑 🚞 Польз 👰 | создать по образцу        |  |  |
| 🗀 Плаги 🗙   | Удалить                   |  |  |
| 🕨 🚞 Стили 📑 | Свойства                  |  |  |
|             | Библиотека                |  |  |
|             | Права доступа             |  |  |
|             | Дочерние права доступа    |  |  |
|             | Manage Pages              |  |  |
|             | Manage Pages Dev          |  |  |
| ×           | OnScreen                  |  |  |

Рисунок 47. Открытие визуального редактора

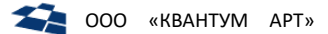

#### 3.3.2. Описание ГПИ визуального режима

По умолчанию сайт отображается в режиме просмотра, в котором доступен переход между страницами. Визуальный режим доступен на любой странице и выглядит как иконка шестеренки (Рисунок 48), при нажатии на которую раскрывается панель управления (Рисунок 49) и режим просмотра меняется на режим редактирования. В этом режиме переход между страницами не осуществляется. При повторном нажатии на иконку сайт возвращается в режим просмотра.

При редактировании нескольких страниц сайта необходимо в режиме просмотра открыть страницу и, нажав на иконку вызова визуального режима, перейти в режим редактирования.

В верхней части панели размещены кнопки управления, ниже расположен иерархический список зон и виджетов, которые находятся на странице.

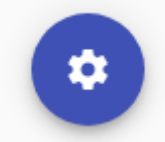

Рисунок 48. Иконка вызова визуального режима управления виджетами

| ≡                             | Ш 🗶 т 🖩 🖩        | E |  |  |
|-------------------------------|------------------|---|--|--|
| Q Widgets and zones structure |                  |   |  |  |
| ß                             | SiteHeader       | ~ |  |  |
| ß                             | Content          | ~ |  |  |
| ß                             | Gap              |   |  |  |
| ß                             | SiteFooterTop    | ~ |  |  |
| ß                             | SiteFooterMiddle | ~ |  |  |
| ß                             | SiteFooterBottom | ~ |  |  |

Рисунок 49. Панель управления виджетами

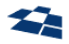

Верхняя часть панели содержит следующие элементы:

| Add widget<br>Tree view: only widgets <sub>z</sub> ,<br>Edit page | Кнопка вызова меню, в котором содержатся<br>функции добавления виджета, изменение<br>режима отображения элементов в списке<br>(иерархия зон и включенных в них виджетов или<br>отображение виджетов, используемых на |
|-------------------------------------------------------------------|----------------------------------------------------------------------------------------------------|
|                                                                   | странице)                                                                                                    |
| ( <u></u>                                                         | Кнопка выделения виджетов                                                                                                    |
| 3                                                                 | Кнопка выделения зон на странице                                                                                                    |
| Т                                                                 | Кнопка выделения заголовков зон                                                                                                    |
|                                                                   | Кнопки расположения панели управления слева или справа                                                                                                    |
| E                                                                 | Кнопка закрытия панели управления                                                                                                    |

#### 3.3.3. Функциональные возможности визуального режима

#### 3.3.3.1. Управление виджетами

Переход в визуальный режим осуществляется при помощи иконки вызова визуального режима (Рисунок 48) на странице сайта.

Выделять виджеты можно двумя способами:

1. При наведении или клике на виджет в режиме редактирования сайта у блока появляется голубая обводка по контуру, иконка 🍄 для вызова меню и заголовок виджета (Рисунок 50).

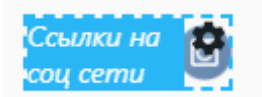

Рисунок 50. Виджет при наведении мышкой или выделении блока

2. Также блок можно выделить, кликнув по нему в списке виджетов на панели инструментов (Рисунок 51).

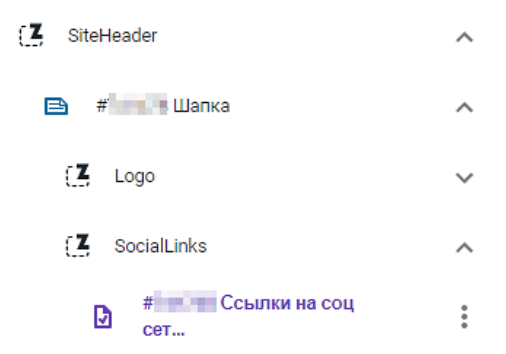

Рисунок 51. Выделение виджета в дереве

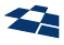

Способы взаимосвязаны, при выделении элемента в иерархическом списке он будет автоматически выбран и подсвечен на странице. Верно и обратное – при выделении блока на странице он будет определен и найден в дереве на панели инструментов.

При выделении в списке зоны, в которой находится виджет, появляется зеленая обводка и название зоны (Рисунок 52).

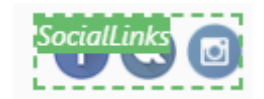

Рисунок 52. Подсветка и название зоны

#### Добавление виджета

Для добавления виджета необходимо:

1. Вызвать меню кликнув по кнопке — и выбрать пункт Add widget (Рисунок 53).

| Add widget              |   |
|-------------------------|---|
| Tree view: only widgets | Z |
| Edit page               |   |
|                         |   |

Рисунок 53. Меню создания нового виджета

2. Указать зону, куда виджет будет установлен (Рисунок 54). Если создание виджета происходит в существующей зоне - ADD TO EXISTING ZONE - и выбрать тип виджета из предложенных вариантов.

При создании виджета в новой зоне - ADD TO CUSTOM ZONE - необходимо ввести название новой зоны и добавить виджет следуя инструкции выше.

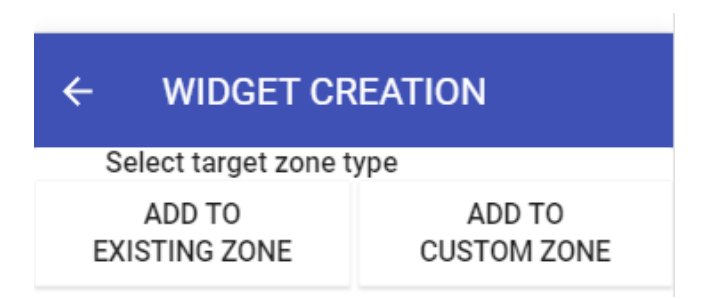

Рисунок 54. Выбор зоны для создания виджета

3. Выбрать из списка предложенных виджетов элемент для добавления (Рисунок 55)

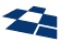

| ÷ | WIDGET CREATION                                                        |
|---|------------------------------------------------------------------------|
|   | Q Select widget to add                                                 |
| ⇒ | Виджет главного меню<br>Виджет главного меню                           |
| 0 | Виджет членов админстрации<br>Виджет членов админстрации               |
| Ċ | Баннерный виджет<br>Контейнер для элементов баннерного виджета         |
| B | Виджет новостей<br>Виджет новостей                                     |
| D | Контентный блок<br>Контентный блок                                     |
|   | Элемент баннерного виджета<br>Для добавления внутрь баннерного виджета |
| B | Виджет шапки<br>Виджет шапки                                           |
| B | Виджет деятельности<br>Виджет деятельности                             |
| Ð | Текстовый виджет                                                       |

Рисунок 55. Список доступных виджетов для добавления

4. Заполнить поля в окне редактирования (Рисунок 56)

| 🛃 Save 🛃 Save & Up 😰 Refresh               |                                                    |  |
|--------------------------------------------|----------------------------------------------------|--|
| — Fields                                   |                                                    |  |
|                                            |                                                    |  |
| * Заголовок: (?)                           |                                                    |  |
| Фрагмент Url: <u>(?)</u>                   | Transliterate                                      |  |
|                                            |                                                    |  |
| Родительский элемент: (?)                  | 🥐 Select other value 📿 Clear 🗈 Copy 陷 Paste 🚦 Add  |  |
|                                            | () Шапка; header                                   |  |
| Отображать в навигации: (?)                |                                                    |  |
| Название зоны: (?)                         | SocialLinks                                        |  |
| Ограничить отобрачение<br>списком страниц: |                                                    |  |
|                                            |                                                    |  |
|                                            |                                                    |  |
| Не показывать на страницах:<br>(?)         |                                                    |  |
| abiante.                                   |                                                    |  |
|                                            |                                                    |  |
|                                            |                                                    |  |
| * Тип страницы/виджета: (?)                | 🤝 Select other value 🖉 Clear 🗈 Copy 🔃 Paste 🖕 Add  |  |
|                                            | () Контентный блок                                 |  |
| VersionOf: (?)                             | 🤝 Select other value 📿 Clear 🐚 Copy 陷 Paste  🖶 Add |  |
| Позиция в списке: (?)                      | 100 🗘                                              |  |
| Дополнительно: (?)                         | ContenBlockWidgetExtension                         |  |
| Css классы блока:                          |                                                    |  |
| Organizations:                             | Select more 🖉 Clear unmarked 🕼 Copy 👔 Paste 🌵 Add  |  |
|                                            | Selected items: 0                                  |  |

Рисунок 56. Окно редактирования полей при создании нового виджета

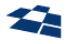

Поля отмеченные (\*) являются обязательными для заполнения. Некоторые поля имеют значение по умолчанию. При наведении на знак вопроса в названии полей всплывает подсказка с описанием поля.

Примечание: подробнее о редактировании полей статьи и виджета в подразделе «Редактирование полей статьи».

Для добавления дочернего виджета необходимо выделить родительский элемент на странице сайта и вызвать меню по иконке 🍄, или найти элемент в списке виджетов на панели управления. Вызвать меню по кнопке <sup>•</sup> и выбрать пункт Add child widget (Рисунок 57). Дальнейшие шаги соответствуют инструкции по добавлению виджета указанной выше.

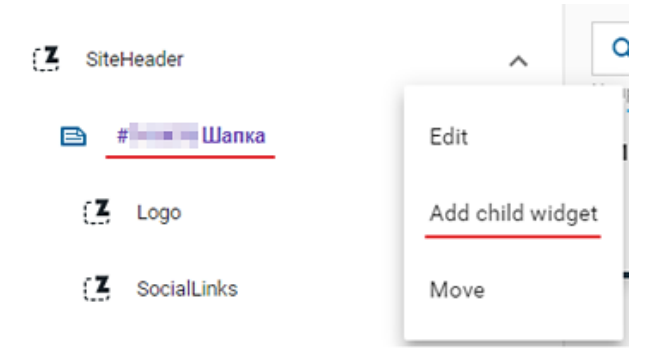

Рисунок 57. Добавление дочернего виджета

#### Перемещение виджета

Перемещение виджетов можно осуществить несколькими способами:

- Drag & drop
- Функция move

Для перемещения виджета из одной зоны в другую при помощи drag&drop необходимо зажать левую кнопку мыши на виджете и перетащить элемент. Таким же образом возможно изменять порядок виджетов внутри зоны. Далее необходимо подтвердить перемещение виджета в диалоговом окне.

Для перемещения виджета при помощи функции **Моve** необходимо выделить элемент в списке виджетов на панели управления, вызвать меню по кнопке <sup>\*</sup> и выбрать пункт Move (Рисунок 58).

| SiteHeader  | ~ Q              |
|-------------|------------------|
| 🖹 # Шапка   | Edit             |
| Logo        | Add child widget |
| SocialLinks | Move             |

Рисунок 58. Функция перемещения виджета на панели управления

#### Редактирование и просмотр виджета

Для вызова окна редактирования необходимо кликнуть на виджет на странице сайта и нажать на иконку 🌄 (Рисунок 59), либо найти элемент в списке на панели управления. Вызвать меню и выбрать пункт Edit (Рисунок 60).

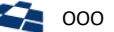

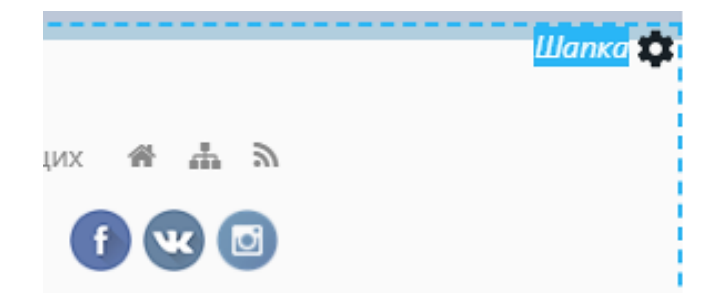

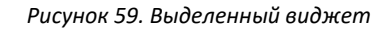

| Z SiteHeader | ~ Q              |
|--------------|------------------|
| 🖹 # Шапка    | Edit             |
| (Z. Logo     | Add child widget |
| SocialLinks  | Move             |
|              |                  |

Рисунок 60. Функция редактирования виджета на панели управления

Клик приводит к открытию окна редактирования элемента (Рисунок 61).

| Article "Ссылки на соц сети" - Properties                  |                                                                                                    |  |  |
|------------------------------------------------------------|----------------------------------------------------------------------------------------------------|--|--|
| 🚽 Save 🛃 Save & Up 😔 Versions 🚔 Archive 🗙 Remove 😰 Refresh |                                                                                                    |  |  |
|                                                            |                                                                                                    |  |  |
| - Fields                                                   |                                                                                                    |  |  |
| * Заголовок: <u>(?)</u>                                    | Ссылки на соц сети                                                                                         |  |  |
| Фрагмент Url: (?)                                          | Transliterate                                                                                              |  |  |
|                                                            | social-links                                                                                               |  |  |
| Родительский элемент: (?)                                  | 💞 Select other value 🖉 Clear 🗈 Copy 🖺 Paste  🖶 Add                                                         |  |  |
|                                                            | () Шапка; header                                                                                           |  |  |
| Отображать в навигации: (?)                                |                                                                                                    |  |  |
| IsInSiteMap:                                               |                                                                                                    |  |  |
| Название зоны: (?)                                         | SocialLinks                                                                                                |  |  |
| Ограничить отобрачение<br>списком страниц:                 |                                                                                                    |  |  |
| Не показывать на страницах:<br>(?)                         |                                                                                                    |  |  |
| * Тип страницы/виджета: <u>(?)</u>                         | Select other value 2 Clear 🖻 Copy 🔞 Paste 🕂 Add                                                            |  |  |
| VersionOf: (?)                                             | () Текстовый виджет<br>🥐 <u>Select other value</u> 🖉 <u>Clear</u> 🖹 <u>Copy</u> <u> Paste</u> 🕂 <u>Add</u> |  |  |
| Позиция в списке: (?)                                      | 100                                                                                                    |  |  |
| Дополнительно: (?)                                         | HtmlWidgetExtension                                                                                        |  |  |
| * HTML:                                                    | + Show Visual Editor                                                                                       |  |  |
| Organizations:                                             | 🦻 <u>Select more</u> 🖉 <u>Clear unmarked</u> 🗎 <u>Copy</u> () Paste 📫 Add<br>Selected items: 0             |  |  |

Рисунок 61. Окно редактирования виджета

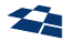

При редактировании содержимого текстового виджета можно воспользоваться визуальным редактором HTML (Рисунок 62).

\* HTML:

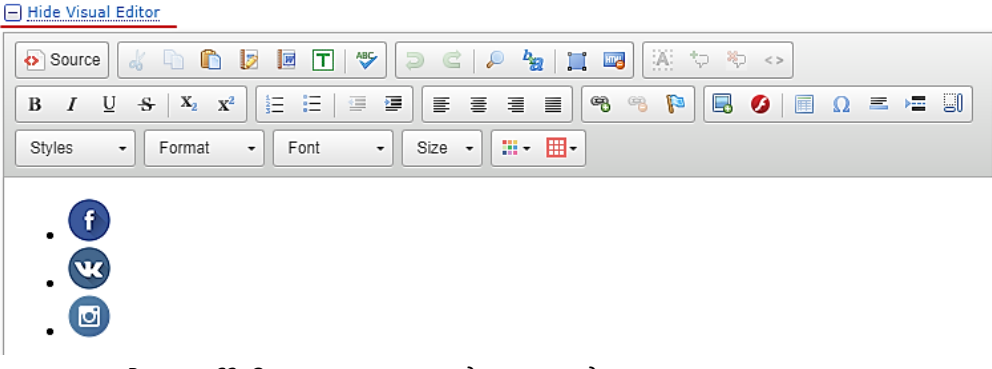

Рисунок 62. Окно визуального редактора виджета

После окончания редактирования необходимо нажать на кнопку **Save** для сохранения информации. Измененные виджеты сразу доступны к просмотру на странице сайта.

#### Редактирование статьи

Для редактирования статьи необходимо выделить блок в иерархическом списке и вызвать функцию **Edit** (Рисунок 63). Также можно выделить статью на странице сайта, вызвать меню путем нажатия иконки и выбрать функцию редактирования (Рисунок 64).

**Примечание:** редактирование доступно в том случае, если при разработке виджета была выполнена специальная настройка для редактирования статей.

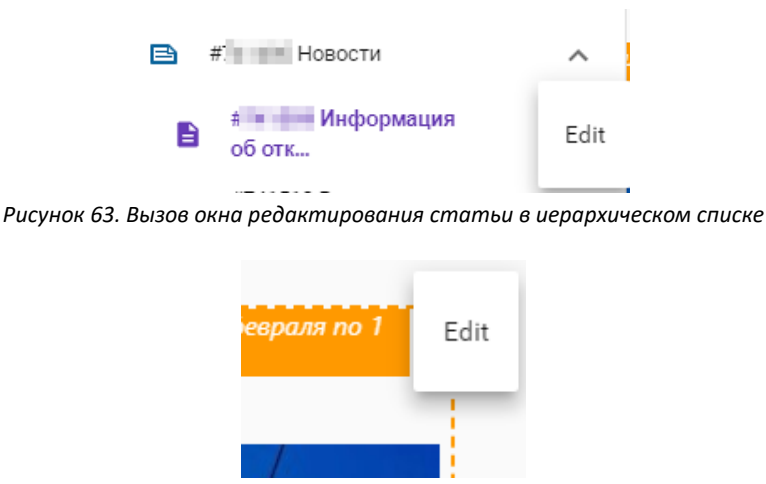

Рисунок 64. Вызов окна редактирования статьи на странице сайта

По клику откроется окно редактирования (Рисунок 65). В пунктах аннотация и текст также доступен визуальный редактор HTML. После внесения изменений необходимо кликнуть на кнопку **Save** и закрыть окно. Внесенные изменения сразу доступны к просмотру (Рисунок 66).

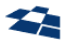

Article "Информация об отключении электроэнергии с 24 февраля по 1 марта" - Г

| 📙 Save 📙 | Save & Up | 😔 Versions 🖳 | Archive 🗙 Remo | ve ø Refresh |
|----------|-----------|--------------|----------------|--------------|
|----------|-----------|--------------|----------------|--------------|

| – Fields –                      |                                                                               |
|---------------------------------|-------------------------------------------------------------------------------|
| * Заголовок:                    | Информация об отключении электроэнергии с 24 ф                                |
| * Alias:                        | h Transliterate                                                               |
|                                 | informaciya-ob-otklyuchenii-elektroenergii                                    |
| Дата и время:                   | 2/25/2020 4:19 PM                                                             |
| Тематики:                       | Select more 🖉 Clear unmarked 🗈 Copy 🐴 Paste 🕂 Add                             |
|                                 | Selected items: 3                                                             |
| Ter:                            | 💞 <u>Select other value</u> 🖉 <u>Clear</u> 🖹 <u>Copy</u> 🖺 <u>Paste</u> 🕂 Add |
| * Аннотация:                    | + Show Visual Editor                                                          |
| * Текст:                        | + Show Visual Editor                                                          |
| Фото (большое для<br>карточки): | informaciya-ob-otklyuchenii-elektroenergii.jpg                                |
| * Организации:                  | Select more 🖉 Clear unmarked 🖹 Copy 🖺 Paste 📫 Add<br>Selected items: 1        |
| Приоритет:                      | 20                                                                            |
| Фото для выдачи, главной:       | field_68684/informaciya-ob-otklyuchenii-elektroene                            |

Рисунок 65. Окно редактирования статьи

| Информация об от<br>марта | слючении электр | ооэнергии с 24 февр | аля по 1 🏚       |
|---------------------------|-----------------|---------------------|------------------|
| НОВОСТНАЯ ЛЕНТА           |                 |                     |                  |
|                           |                 |                     | A                |
| ИНФОРМАЦИЯ                | ОБ ОТКЛЮЧЕН     | ИИ ЭЛЕКТРОЭНЕ       | <b>РГИИ С 24</b> |

Рисунок 66. Статья на сайте

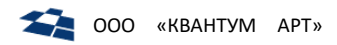

#### Удаление виджета

Для удаления виджета необходимо кликнуть по кнопке **Remove** (Рисунок 67).

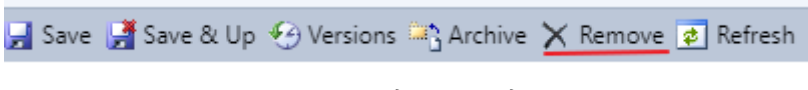

Рисунок 67. Удаление виджета

#### Редактирование родительской страницы

Для редактирования родительской страницы необходимо вызвать меню на панели управления виджетами и выбрать пункт **Edit page** (Рисунок 68).

| Add widget              |             |
|-------------------------|-------------|
| Tree view: only widgets | zones struc |
| Edit page               |             |

Рисунок 68. Вызов редактирования страницы через меню на панели управления

При клике откроется окно редактирования настроек страницы. После внесения изменений необходимо сохранить информацию, нажав на кнопку **Save**, и закрыть окно.

Редактирование контента на странице происходит в рамках редактирования виджетов.

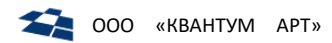

# 3.4. Структура данных контента

## 3.4.1. AbstractItem

В таблице 4 содержится описание полей контента AbstractItem.

|                                                  |                          | Таблица 4. Описание полей контента «AbstractItem»                                                                        |
|--------------------------------------------------|--------------------------|----------------------------------------------------------------------------------------------------|
| Название En/Rus                                  | Тип                      | Описание                                                                                                    |
| Title / Заголовок                                | String                   | Имя элемента                                                                                                    |
| Name / Имя                                       | String                   | URI для страницы.                                                                                                    |
|                                                  |                          | Примечание: используется только для страниц.<br>Примечание: применяется в URL страницы                                   |
| Parent / Родительский<br>элемент                 | One-to-Many<br>Relation  | Родительский элемент                                                                                                    |
| lsVisible / Отображать в<br>навигации            | Boolean                  | Видимость. Если флаг установлен, то страница или виджет выводится в навигации сайта                                      |
| IsInSiteMap /<br>Показывать в структуре<br>сайта | Boolean                  | Если флаг установлен, то статья выводится в карте сайта.                                                                 |
| IsPage                                           | Boolean                  | Флаг, является ли данный элемент страницей                                                                               |
| Regions / Регионы                                | Many-to-Many<br>Relation | Регионы, для которых отображается данный элемент.<br>Подробнее – в разделе «Таргетирование»                              |
| ZoneName                                         | String                   | Имя зоны, в которой находится виджет.                                                                                    |
|                                                  |                          | Примечание: используется только для виджетов                                                                             |
| Description / Описание                           | String                   | Описание                                                                                                    |
| Discriminator                                    | One-to-Many<br>Relation  | Тип страницы или виджета                                                                                                 |
| VersionOf                                        | One-to-Many<br>Relation  | Оригинальная страница (страница, для которой создается версия)                                                           |
| Culture / Языковая<br>культура                   | One-to-Many<br>Relation  | Языковая культура                                                                                                    |
| ExtensionId                                      | Numeric                  | Идентификатор контента присоединённой статьи                                                                             |
| AllowedUrlPatterns                               | Textbox                  | Поле принимает абсолютные и относительные ссылки.                                                                        |
|                                                  |                          | Виджеты отображаются по указанным ссылкам, если на<br>странице существует такая же зона, что указана в<br>текущей статье |
| DeniedUrlPatterns                                | Textbox                  | Поле принимает абсолютные и относительные ссылки.                                                                        |
|                                                  |                          | Виджеты по указанным ссылкам не отображаются                                                                             |

# 3.4.2. ItemDefinition

В таблице 5 содержится описание полей контента ItemDefinition.

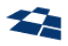

|                                                 |         | Таблица 5. Описание полей контента «ItemDefinition»                                                                                  |
|-------------------------------------------------|---------|----------------------------------------------------------------------------------------------------|
| Название                                        | Тип     | Описание                                                                                                    |
| Title / Заголовок                               | String  | Название страницы или виджета                                                                                                    |
| Name / Имя                                      | String  | Идентификатор страницы или виджета                                                                                                   |
| PreferredContentId                              | Numeric | Идентификатор контента-расширения                                                                                                    |
| ТуреName / Название<br>класса                   | String  | Название класса .net для привязки к коду проекта                                                                                     |
| CategoryName /<br>Название категории<br>виджета | String  | Используется для группировки виджетов при выводе их в ГПИ виджетной платформы.                                                       |
| Description / Описание                          | String  | Описание страницы или виджета                                                                                                    |
| IconUrl                                         | Image   | Устарело, не используется                                                                                                    |
| IconClass                                       | String  | Название стиля, используемого для данного типа контента.<br>Иконка для данного типа страниц/виджетов определяется<br>данным классом. |
| lconIntent                                      | String  | Цвет иконки:<br>- primary – синий<br>- warning – коричневый<br>- success – зеленый                                                   |
| IsPage                                          | Boolean | Указатель, что статья содержит данные о странице, а не<br>виджете. Если флаг не установлен, то это виджет                            |
| FilterPartByUrl                                 | Boolean | Применять фильтрацию по адресу                                                                                                    |